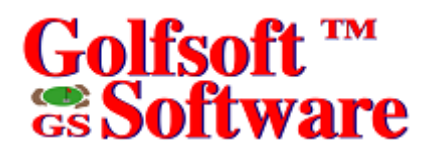

## User Manual

## Handicap Creator 2011

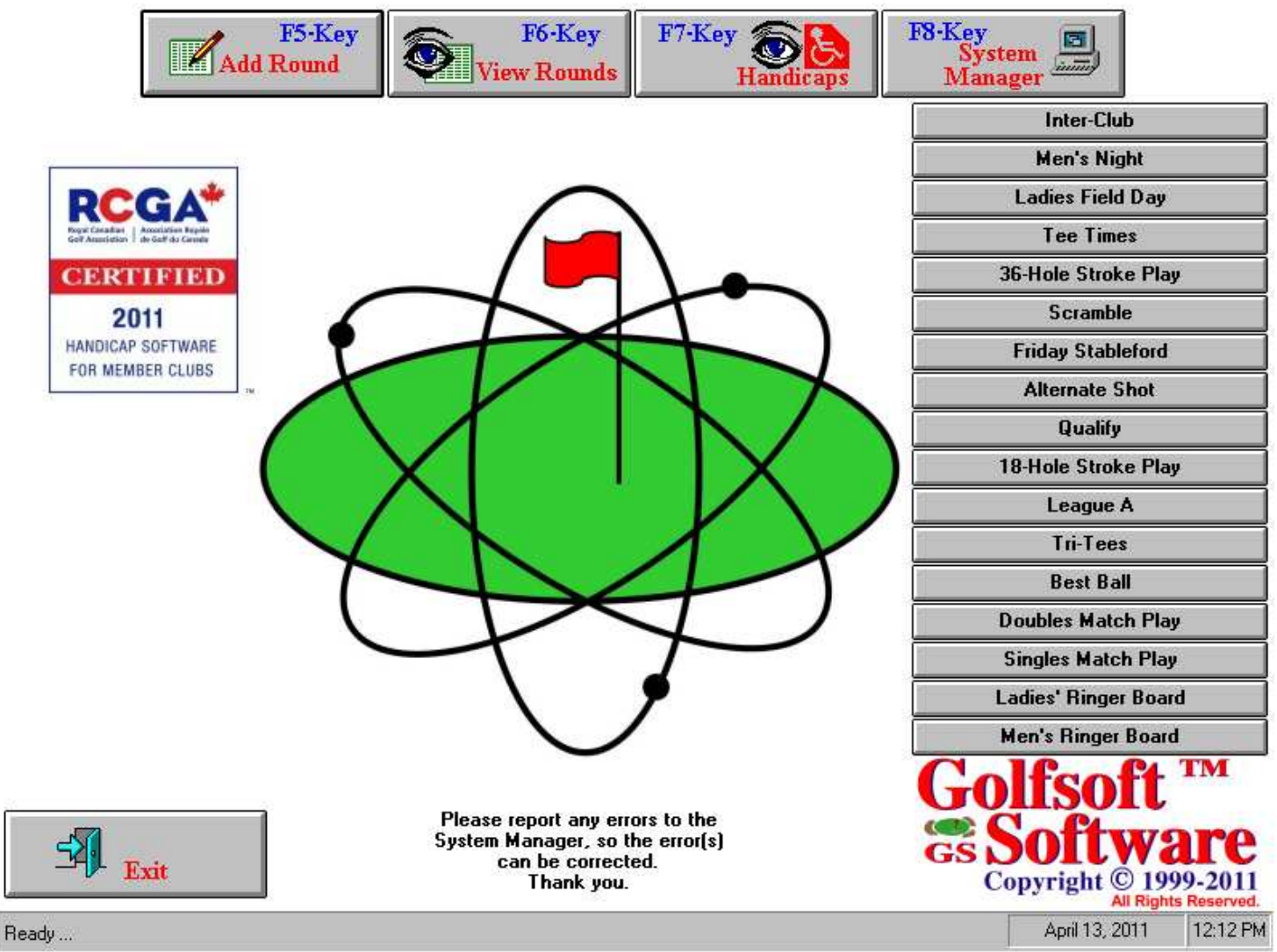

All elements of this software and user manuals are copyright 1999-2011, Golfsoft Software. All rights reserved. Box 841, 25 Huron Street, Deep River, Ontario K0J 1P0. Telephone: (613) 584-4652 or Cell: (613) 639-9408.

### TABLE OF CONTENTS

### SECTION

### PAGE

| 1.      | GETTING STARTED1-1                          |
|---------|---------------------------------------------|
| 1.1     | Text Conventions                            |
| 1.2     | Terms                                       |
| 1.3     | Controls1-2                                 |
| 1.3.1   | Button or Command Button1-3                 |
| 1.3.2   | Text Box1-3                                 |
| 1.3.3   | Combo Box                                   |
| 1.3.4   | Option Button1-3                            |
| 1.3.5   | Check Box1-4                                |
| 1.3.6   | Spin Control1-4                             |
| 1.3.7   | Menu Bar 1-4                                |
| 1.3.8   | Frame                                       |
| 1.3.9   | Icon                                        |
| 1.3.10  | List Box                                    |
| 1.4     | System Requirements1-5                      |
| 2.      | INSTALLATION AND SETUP                      |
| 2.1     | Installing from Website                     |
| 2.2     | Installing from CD-ROM                      |
| 2.3     | Uninstalling Application                    |
| 2.4     | Using Handicap Creator 2011 Application 2-2 |
| 2.4.1   | Starting Application 2-2                    |
| 2.5     | Main Screen                                 |
| 3.      | ADD ROUND                                   |
| 31      | Getting Started 3-1                         |
| 3.2     | Enter Access Code 3-1                       |
| 33      | Add Round Window 3-2                        |
| 3.3.1   | Select Round Date 3-3                       |
| 3.3.2   | Select Round Type 3-3                       |
| 3.3.3   | Select Tournament Score 3-3                 |
| 3.3.4   | Set As Default Command Button               |
| 3.3.5   | View My Profile Command Button              |
| 3.3.6   | Select Entry Method                         |
| 3.3.6.1 | Hole-By-Hole Method                         |
| 3.3.6.2 | Total Score Method                          |
| 3.3.6.3 | Other Course Method                         |
| 3.3.7   | Select Home Course                          |
| 3.3.8   | Select Away Course                          |
| 3.3.9   | Select Away Course from RCGA Database       |
| 3.3.10  | View profile and change access code         |

### **TABLE OF CONTENTS**

| SECTION  |                                                                     | PAGE |
|----------|---------------------------------------------------------------------|------|
| 3.3.11   | You have a message Command Button                                   |      |
| 4.       | VIEW ROUNDS                                                         | 4-1  |
| 4.1      | Select Member                                                       |      |
| 4.2      | View Scoring Records                                                |      |
| 4.2.1    | All Scores                                                          |      |
| 4.2.1.1  | Rnd                                                                 | 4-3  |
| 4.2.1.2  | Date                                                                | 4-3  |
| 4.2.1.3  | Course                                                              | 4-3  |
| 4.2.1.4  | Tourn                                                               | 4-3  |
| 4.2.1.5  | Rating                                                              | 4-3  |
| 4.2.1.6  | Slope                                                               | 4-3  |
| 4.2.1.7  | Gross                                                               |      |
| 4.2.1.8  | Net                                                                 |      |
| 4.2.1.9  | ESC                                                                 |      |
| 4.2.1.10 | Туре                                                                |      |
| 4.2.1.11 | Diff                                                                | 4-4  |
| 4.2.1.12 | Factor                                                              |      |
| 4.2.2    | Menu Items                                                          |      |
| 4.2.2.1  | All Scores                                                          |      |
| 4.2.2.2  | 18-Hole Scores                                                      |      |
| 4.2.2.3  | 9-Hole Scores                                                       |      |
| 4.2.2.4  | Tournament Scores                                                   |      |
| 4.2.2.5  | Qualifying Scores                                                   |      |
| 4.2.3    | Handicap Factor Reduction Based on Exceptional Tournament<br>Scores |      |
| 5.       | HANDICAPS                                                           |      |
| 5.1      | Handicap Factors and Home Course Handicaps                          | 5-1  |
| 5.1.1    | Menu Items                                                          | 5-3  |
| 5.1.1.1  | Save as (CSV) file                                                  | 5-3  |
| 5.1.1.2  | Print All                                                           | 5-3  |
| 5.1.1.3  | Print by Table Selection                                            | 5-3  |
| 5.1.1.4  | Print by Select Members                                             | 5-3  |
| 6.       | SYSTEM MANAGER                                                      | 6-1  |
| 7.       | OTHER GOLFSOFT SOFTWARE APPLICATIONS                                | 7-1  |
| 8.       | EXIT                                                                |      |
| 9.       | DISCLAIMER                                                          |      |

### TABLE OF CONTENTS

| SECTION |                                                            | PAGE |
|---------|------------------------------------------------------------|------|
| 9.1     | IT IS ILLEGAL TO MAKE UNAUTHORIZED COPIES OF THIS SOFTWARE |      |
| 9.2     | Golfsoft Software Product Warranty                         |      |
| 9.3     | Disclaimer Notice                                          |      |
| 10.     | PRINT SAMPLES                                              | 10-1 |
| 10.1    | Handicap Factors and Handicaps                             | 10-1 |
|         |                                                            |      |

### 1. GETTING STARTED

Thank you for your interest in the **Handicap Creator 2011** application. In order to protect the integrity of the game, the RCGA has launched an annual licensing and certification process so Canadian golfers and golf courses can readily identify handicap software applications that properly calculate RCGA Handicap Factors.

Without an official RCGA Handicap Factor, players are ineligible to enter national or provincial amateur competitions. An RCGA Handicap Factor is only "official" when it has been calculated in accordance with the RCGA Handicap System and the golfer is a member in good standing of an RCGA/provincial golf association member "golf club" (with or without property).

RCGA certified handicap calculation applications are identified by the presence of the "RCGA Certified Handicap Software" logo on the packaging or main screen of the software.

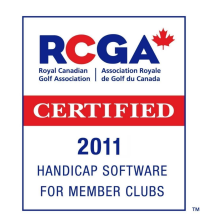

The Royal Canadian Golf Association is the governing body that defines the rules under which golf will be played in Canada. Only a golf club or authorized golf association that issues and maintains RCGA Handicap Factors in full accordance with the RCGA Handicap System, as described in the <u>RCGA</u> <u>Handicap System Manual</u>, may use this software to generate RCGA Handicap Factors.

Golfsoft Software wishes that your golf club members will like using this user-friendly **Handicap Creator 2011** application and any other available software packages.

This *User Manual* will help you to familiarize yourself with **Handicap Creator 2011**. The dialog boxes and controls in this *User Manual* may appear different from the dialog boxes and controls that appear on your computer screen.

Please take a moment to familiarize yourself with the text conventions, terms, and controls used in this *User Manual*.

### 1.1 Text Conventions

The examples below explain the specially formatted text used in this User Manual.

- Dialog boxes and control names appear in bold type: Select Member dialog
- Keyboard key names appear in bold type: Home, End, Backspace, Tab
- Keyboard keys that must be pressed at the same time to perform a task appear in bold type with a plus (+) between the key names: Alt+H
- Drives appear as capital letters: drive C
- File names appear in italics with an initial capital letter: Setup.exe
- Command line statements appear in lower case bold type: a:\install
- Names of icons appear in bold type: My Computer icon
- Menu items, option buttons, and check boxes appear in bold type: **Programs**, **Accessories**, **Tournament** option, **Use 18-Hole Factor** check box

### 1.2 Terms

You can use either a single-button mouse or a multiple-button mouse with the **Alternate Shot** application. If you have a multiple-button mouse, the left mouse button is the primary mouse button, unless you have configured it differently. Any procedure that requires you to click the secondary button will refer to it as "the right mouse button."

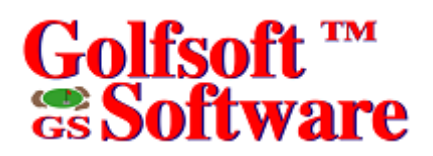

If you have a single-button mouse, pressing the **Ctrl** key while clicking the mouse button is the same as clicking the right mouse button.

This User Manual uses the following terms.

| Term                  | Meaning                                                                                                    |
|-----------------------|----------------------------------------------------------------------------------------------------|
| Handicap Creator 2011 | Name of application.                                                                                                    |
| Press                 | Strike a key from the keyboard.                                                                                                    |
| Туре                  | Strike a key from the keyboard to display text<br>on the screen. Do not press the <b>Enter</b> key<br>after entry is complete, unless instructed to do<br>so.                                                                                                    |
| Enter                 | Type the entry, then press the Enter key.                                                                                                    |
| Point                 | Position the mouse pointer until the tip of the pointer rest on whatever you want to point to on the screen.                                                                                                    |
| Click                 | Point, press and immediately release the left mouse button without moving the mouse.                                                                                                    |
| Double-click          | Point, press and immediately release the mouse button twice without moving the mouse.                                                                                                    |
| Drag                  | Point and then hold down the mouse button as you move the mouse.                                                                                                    |
| Choose                | Click a command button. Click an item from a menu bar or dropdown menu.                                                                                                    |
| Select                | Click a command button. Click an item from a<br>menu bar or dropdown menu. Click an option<br>button to make a black dot appear. Click a<br>check box to make an <b>X</b> appear. Click and<br>item in a list box, then click <b>OK</b> , or double click<br>and item in a list. |
| Clear                 | Click an option button to make the black dot disappear. Click a check box to make the <b>X</b> disappear.                                                                                                    |

In Windows, the terms *choose* and *select* have different and specific meanings. Selecting an item usually means mark it with the selection cursor, which can appear as a highlight, a dotted rectangle, or both. You also select *check boxes* and *option buttons* in dialogs. Selecting alone does not initiate an action.

You choose an item to carry out an action. For example, choosing a command button or menu item might open a dialog or carry out a command. You often need to select an item before you can choose it.

### 1.3 Controls

You can use a combination of mouse and keyboard techniques. For example, you could click an item to select it, and then press **Enter** from the keyboard to choose it. When a procedure in this *User Manual* says to choose an item, generally you can use whichever method you prefer.

This section gives basic information about controls and their functions. Throughout this *Guide*, the control name will be in bold type. For example, select **OK** or select **Courses Table** check box. The controls found in the **Handicap Creator 2011** application are similar, as shown below.

| Button        | <u>0</u> K                        | Menu Bar | E <u>xit A</u> dd <u>E</u> dit <u>D</u> elete <u>S</u> etup |
|---------------|-----------------------------------|----------|-------------------------------------------------------------|
| Text Box      |                                   | Frame    | Long date                                                   |
| Combo Box     | Hole-By-Hole 💌                    |          | •                                                           |
| Option Button | ● <u>F</u> irst Name (John Smith) | Icon     | <b>W</b>                                                    |
| Check Box     | 🔀 Courses Table                   | List Box | Apples<br>Oranges                                           |
| Spin Control  | 155                               |          | Bananas<br>Pears                                            |

### 1.3.1 Button or Command Button

You choose a *command button* to initiate an action, such as carrying out or cancelling a command. Common command buttons are **OK** and **Cancel**. They are often located along the bottom or on the right side of the dialog.

A command button, followed by an ellipsis (...) or a double greater-than sign (>>) opens another dialog box.

Unavailable command buttons are dimmed. The currently selected button has a darker border than other buttons. You can choose the currently selected button, simply by pressing the **Enter** key.

To choose a command button, click the command button. Or press the **Tab** key until the button you want is selected, and then press the **Enter** key.

### 1.3.2 Text Box

You type information into a *text box*. When you move to an empty text box, an *insertion point* (a flashing vertical bar) appears. The text you type starts at the insertion point.

If the box you move to already contains text, and the text is highlighted, any text you type replaces it. You can also delete the existing text by pressing the **Delete** key or **Backspace** key.

To select text in a text box, drag the pointer across the text, or double-click a word to select one word at a time. Or press and hold down the **Shift** key while pressing an **Arrow** key.

### 1.3.3 Combo Box

A *combo box* appears initially as a rectangular box containing the current selection. When you select the down arrow in the square box at the right, a list of available choices appears. If there are more items than can fit in the box, scroll bars are provided.

To open a combo box and select an item:

- 1. Click the arrow at the right to see a list of available choices.
- 2. Click the up or down scroll arrow, if visible or drag the scroll box to move to the item you want to select.
- 3. Click the item.

### 1.3.4 Option Button

*Option buttons* represent a group of mutually exclusive options. You can select only one option at a time. If you already have one option selected, your current selection replaces it. The option buttons are, generally enclosed in a frame. The selected option button contains a black dot. Names of unavailable options are dimmed.

To select an option button, click the option button.

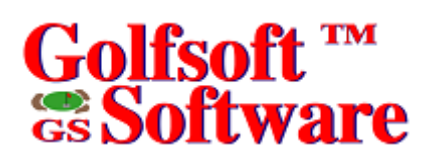

### 1.3.5 Check Box

A *check box* means you can select or clear an option. You can select as many check-box options as needed. When a check box is selected, it contains an X. Names of unavailable options are dimmed. To select or clear check boxes, click the check box.

### 1.3.6 Spin Control

The *spin control* is a control that works with another control, such as a text box to increment and decrement values. It can also, scroll back and forth through a range of values or a list of items.

To continue to increment the value, click the up (or right) arrow of the spin control and hold down the mouse button, then release the mouse button when the desired value is displayed. Likewise, repeat the latter by clicking the down (or left) arrow to decrement the value. If a flashing vertical bar appears when you drag the mouse cursor over the area left of the up (or right) and down (or left) arrows, the control contains a text box. If the area is highlighted or selected you can change the value or list with the up and down (or left and right) arrow keys from the keyboard.

### 1.3.7 Menu Bar

The *menu bar* contains a list of menu items. Some commands carry out an action immediately; others display a dialog so that you can select options, or a dropdown menu. Dimmed menu items are unavailable.

A menu item followed by an ellipsis (...) opens another dialog.

### 1.3.8 Frame

A *frame* groups the controls together. The name of the frame usually describes the group of controls.

### 1.3.9 Icon

*Icons* are small pictures that represent something. For example, the icon in the previous illustration represents a male. Some icons act as a command button.

### 1.3.10 List Box

A *list box* displays a list of choices. If there are more choices than can fit in the box, scroll bars are provided so you can move quickly through the list. Some list boxes are accompanied with a text box. If you type a letter in the text box the list box scrolls to match the letter you type.

Usually, you can select only one item in a list box. There are some cases when you can select more than one item.

To select a single item from a list box:

- Use the method as described above or
- Click the scroll arrows until the item you want to select appears in the list
- Click the item, and then choose the appropriate command button or double-click the item to select it and complete the command all in one step.

To select multiple sequential items in a list, click the first item you want to select, and then drag the cursor to the last item you want to select.

To cancel the selection, click any item in the list or click the first item you want to select, press and hold down the **Shift** key, and click the last item you want to select. Both items, and all items in between, are selected.

To select multiple non-sequential items in a list, press and hold down the **Ctrl** key, and click each item you want to select.

To cancel a selection, press and hold down the **Ctrl** key, and click the item again.

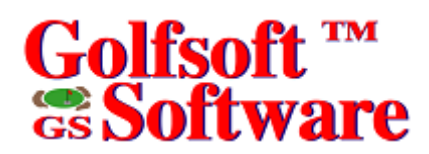

### 1.4 System Requirements

The **Handicap Creator 2011** application will operate on the following operating systems and configurations:

- PC with a 266 MHz or greater Pentium-class processor
- Microsoft Windows 95/98/2000/ME/XP/Vista
- 256 MB of RAM or greater
- 15 MB available hard drive space
- CD drive
- Monitor supporting 800 x 600 or greater resolution with at least 256 colors Set DPI Setting to 96 DPI
- USB Drive

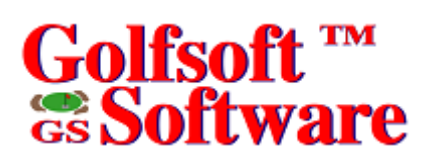

### 2. INSTALLATION AND SETUP

Handicap Creator 2011 must be installed to the hard drive before it can run. Please look at the appropriate instructions below.

### 2.1 Installing from Website

Before your golf club can download a copy of Handicap Creator 2011, the application must be created specifically to the configuration of your club. To install Handicap Creator 2011 from Golfsoft Software website:

- 1. Logon to the Golfsoft Software website (www.golfsoftsoftware.ca).
- 2. Click the Members hyperlink.
- 3. Click the name of your club hyperlink (e.g. Deep River Golf Club).
- 4. Click the **Download Handicap Creator 2011** hyperlink and save to your desktop.
- 5. When the download is complete and successful, logoff from the website.
- 6. Double-click the Hcp2011Setup icon from your desktop and follow the on-screen instructions.
- 7. Delete the Hcp2011Setup icon from your desktop.

### 2.2 Installing from CD-ROM

To install application from CD-ROM:

- 1. Turn on your computer and start Microsoft Windows 95/98/2000/ME/XP/Vista.
- 2. Place the application CD in your CD-ROM drive.
- 3. If AutoPlay is enabled, the installation will begin once the drive closes, follow the on-screen instructions.
  - Or

If Auto Play is not enabled, you will need to manually install the application. Double-click the **My Computer** icon on your desktop, double-click the icon for your CD-ROM drive, and then double-click the **Hcp2011Setup.exe** icon. Once the installation begins follow the on-screen instructions.

### 2.3 Uninstalling Application

To uninstall application:

- 1. Turn on your computer and start Microsoft Windows 95/98/NT4/2000/ME/XP/Vista.
- 2. Click the Start button on the taskbar, point to Settings, and then click Control Panel.
- 3. Double-click Add or Remove Programs, select Golfsoft Software Handicap Creator 2011, and then click Add/Remove to uninstall the application.

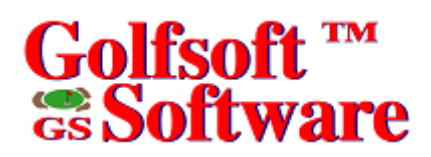

### 2.4 Using Handicap Creator 2011 Application

### 2.4.1 Starting Application

To start Handicap Creator 2011 from the Start Menu, click the Start button on the task bar, point to Programs, then Golfsoft Software, and then select Handicap Creator 2011 to launch the application. To start Handicap Creator 2011 from the desktop, double-click the Handicap Creator 2011 icon on your desktop.

### 2.5 Main Screen

Once the application is started, you should see a screen as shown below:

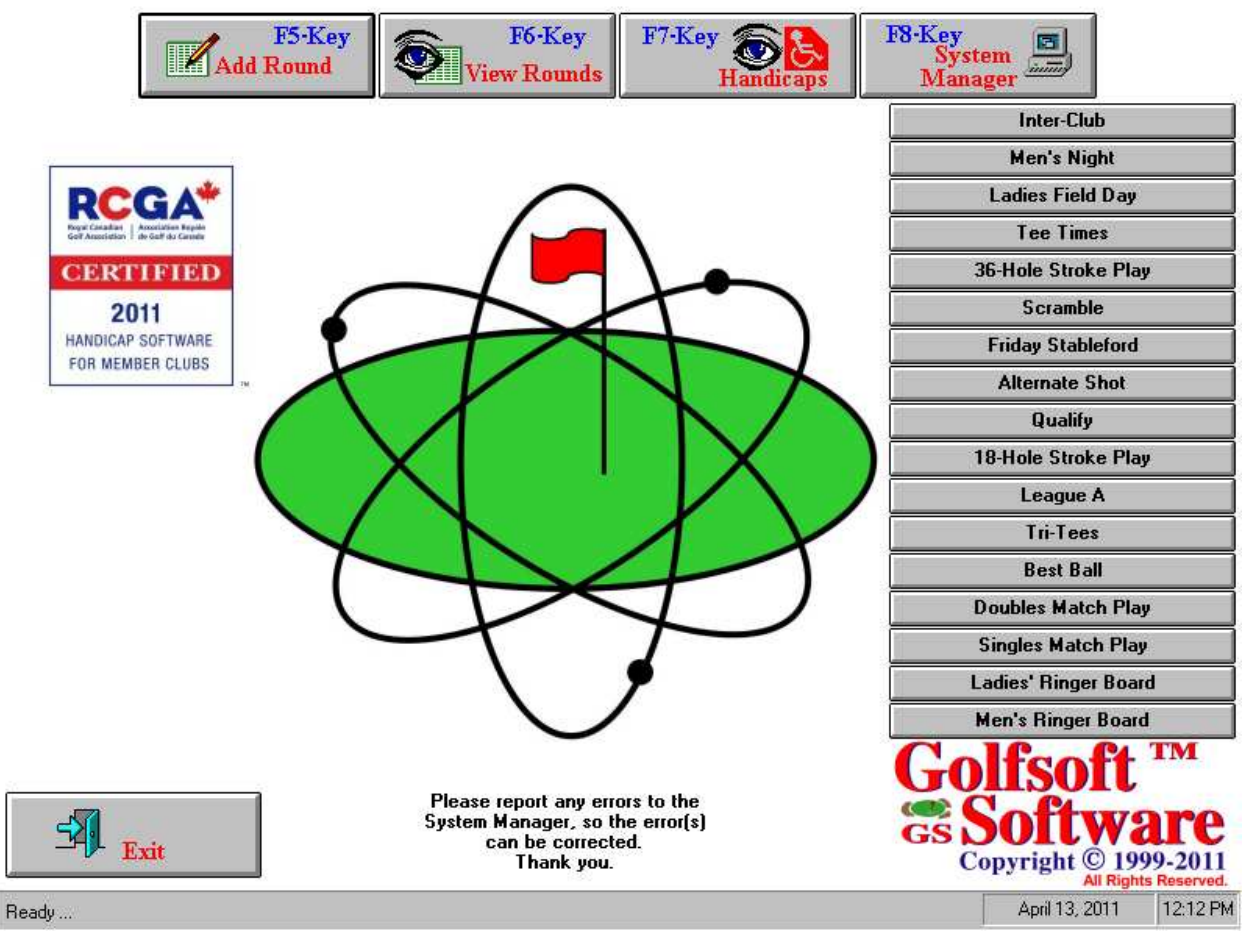

From this screen, you can access the following command buttons:

- Add Round
- View Rounds
- Handicaps
- System Manager
- Other Golfsoft Software Applications
- Exit

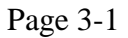

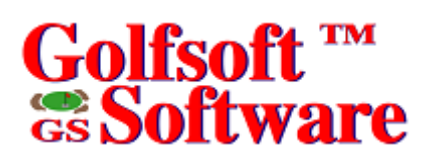

### 3. ADD ROUND

To start posting a score, press the **F5** key from the keyboard or click the **Add Round** button.

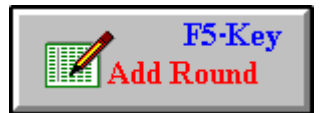

### 3.1 Getting Started

The term "member" means any golfer in the Members database.

Before a member can post a score with the **Handicap Creator 2011** application, the system manager must:

- Enter all the home course details.
- Enter the member into the system.
- Create a scoring record for the member.
- Issue an access code for the member, if the option described in Section 3.2 has been chosen.

### 3.2 Enter Access Code

An access code must be entered to add or post a round, if the **Club Computer** option has been selected. The **Club Computer** option can be set from the **Handicap Creator 2011 Setup Options** dialog.

| Access Code Verification                    | ×  |
|---------------------------------------------|----|
|                                             |    |
|                                             | _  |
| Access Code:                                |    |
|                                             |    |
| <u>O</u> K Canc                             | el |
|                                             |    |
| Type your access code, then press Enter key | μ. |

If the **Club Computer** option has not been selected, then the member is selected from the list on the **Select Member** dialog (See Section 4.1).

If the **Club Computer** check box is selected in the **Handicap Creator 2011 Setup Options** dialog from within the **System Manager** application, you must enter an access code before you can post a score.

Type access code and press the Enter key.

If the Club Computer check box is not selected then the Select Member dialog will appear.

• Select member, as described in Section 4.1.

## 3.3 Add Round Window

If a valid access code from the **Access Code Verification** dialog was entered or the member was selected from the **Select Member** dialog, an **Add Round** window will open. This window displays multiple options. After selecting the appropriate options, click the **Scorecard** button to add a round to the Handicap System.

| 243                                 | Francis Ma                  | ttie Scorecard                                              |
|-------------------------------------|-----------------------------|-------------------------------------------------------------|
| Current Factor:                     | 10.6 🔒 Adult                |                                                             |
| Current Factor (N):                 | 4.8N                        | C to Cancel                                                 |
| Round $\underline{\mathbf{D}}$ ate: | Friday, November            | 13, 2009                                                    |
| Course:                             | Deep River (                | Change Course                                               |
|                                     | 6447 yds                    | 71.0/123 Other Tees                                         |
| Round Type:                         | 18-Hole 💽 Entry <u>M</u> et | hod: Hole-By-Hole 🗾 🛕 Way Courses                           |
| View My Profi                       | Front B                     | ack RCGA Database                                           |
| <u>S</u> et As Defaul               | t 12                        | Tournament Score                                            |
|                                     |                             |                                                             |
|                                     | Shor<br>Type of Bound       | Entry Method                                                |
| Press: F2 Key                       | , if you played 18 Holes.   | Press: 19 Key, to use Hole-By-Hole method.                  |
| F3 Key                              | , if you played Front Nine. | F10 Key, to use Total Score method.                         |
| <u>F4</u> Key                       | , if you played Back Nine.  | $\underline{\mathbf{F11}}$ Key, to use Other Course method. |
| F2                                  | F3 F4                       | F9 F10 F11                                                  |
| 18 Holes                            | Front Back<br>Nine Nine     | HBH Total Other<br>Score Course                             |
| Select round date,                  | press the UP and DOWN arrow | keys to change the date.                                    |

This window allows users to:

- Select round date.
- Select round type.
  - 18-Hole, Front Nine or Back Nine
- Select tournament score.
- Select entry method.
- Hole-By-Hole, Total Score or Other Course.
- Select home course tees.
- Select away course and tees.
- Set default settings.
- View profile and change access code.

After selecting the appropriate options, click the **Scorecard** button.

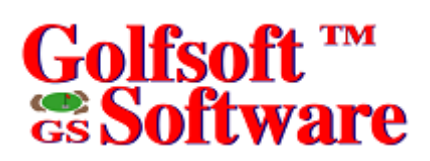

### 3.3.1 Select Round Date

#### Friday, November 7, 2008

This option allows users to select the date of the round. It is important that each round be posted in the order of play. The round date should be the first option selected, before any other option.

♦ 🔛

The round date can be selected by several methods:

- From the keyboard.
- Dropdown calendar.
- Spin Control.

To select the round date from the keyboard, press the **Up Arrow** key to move the date upwards and the **Down Arrow** key to move the date downwards.

To select the date from the dropdown calendar, click the **Calendar** button or press the **C** key from the keyboard. This will drop down a calendar. Double-click the appropriate date from the calendar or click the date and then press the **Enter** key from the keyboard. Click the << or >> buttons to change the month.

To select the date with the spin control mouse, click the up and down arrows on the spin control.

### 3.3.2 Select Round Type

18-Hole

This option allows users to select the round type that was played. There are three options to select: 18-Hole, Front-Nine and Back-Nine.

To select the round type from the keyboard, press the appropriate function key.

- **F2**-key, if you played 18 Holes or click the **F2** button.
- F3-key, if you played the Front Nine or click the F3 button.
- F4-key, if you played the Back Nine or click the F4 button.

### 3.3.3 Select Tournament Score

#### Tournament Score

This option will only visible, if the **Round Type** option has been set to *18-Hole*.

Select this option, if the round is a tournament score.

To select the round as a tournament score, press the **T** key from the keyboard or click the check box.

3.3.4 Set As Default Command Button

#### <u>S</u>et As Default

This command button sets the default parameters, such as: **Course**, **Round Type**, **Entry Method**, and **Tees**, which are currently set by the **Add Round** window.

### 3.3.5 View My Profile Command Button

### View My Profile

This command button allows members to view and modify their profile, including access code.

| 243                               | I                                                       | Francis Mattie                                        |                                                                          | Scorecard                         |
|-----------------------------------|---------------------------------------------------------|-------------------------------------------------------|--------------------------------------------------------------------------|-----------------------------------|
| Current Factor:                   | 10.6                                                    | Adult                                                 |                                                                          |                                   |
| Current Factor (                  | My Profile                                              |                                                       |                                                                          | × to Cancel                       |
| Round <u>D</u> ate:<br>Course:    | Information<br>Last Name:<br>First Name:                | Mattie<br>Francis                                     | 243                                                                      |                                   |
| Round Typ                         | Address:<br>City:<br>Province:<br>Bastal Cada:          | Box 841, 25 Huror<br>Deep River<br>Ontario            | Gender: Male 💌<br>Status: Adult 💌                                        | r Tees<br>Courses<br>atabase      |
| Set As Defa                       | E-mail:<br>Res Phone:                                   | golfsoftsoftware@<br>(613) 584-4652                   | sympatico.ca<br>Current Handicap Factors:                                | icore                             |
| Press: <u>F2</u> K<br><u>F3</u> K | Bus Phone:<br>Extension:<br>Access Code:<br>Cell Phone: | (613) 584-8811<br>44699<br>7050 Edi<br>(613) 639-9408 | 9-Hole: 10.6<br>9-Hole: 4.8N<br>Last Revision Date:<br>December 22, 2009 | od<br>Iole method.<br>pre method. |
| F4 K<br>F2<br>18 Holes            | Modify<br>Ready                                         | Update Cancel                                         |                                                                          | F11<br>Other                      |
|                                   | Nine                                                    | Nine                                                  | Score                                                                    | Course                            |
| Select round date                 | e, press the UP a                                       | and DOWN arrow keys                                   | to change the date.                                                      |                                   |

The following check boxes are found on the Handicap Creator 2011 Setup Options window: To allow members to change their access code, select this option:

🔀 Allow members to change access code

To allow members to modify their profile, select this option.

X Allow members to modify profile

### 3.3.6 Select Entry Method

Hole-By-Hole 💌

This option allows users to select the entry method. There are three options to select: Hole-By-Hole, Total Score and Other Course.

To select the entry method from the keyboard, press the appropriate function key.

- **F9**-key, to use Hole-By-Hole method or click the **F9** button.
- **F10**-key, to use Total Score method or click the **F10** button.
- F11-key, to use Other Course method or click the F11 button.

### 3.3.6.1 Hole-By-Hole Method

Hole-By-Hole 💌

| Francis Matt                                            | ie - C | Curre | nt C   | ourse | e Ha                      | ndica                  | ap = | 18,  | Fact | or = 17 | 7.1 |     |     |          |     |     |            |             |            |                       | $\times$           |
|---------------------------------------------------------|--------|-------|--------|-------|---------------------------|------------------------|------|------|------|---------|-----|-----|-----|----------|-----|-----|------------|-------------|------------|-----------------------|--------------------|
| Deep River Golf Club 69.9 121 Monday, November 10, 2003 |        |       |        |       |                           |                        |      |      |      | )3      |     |     |     |          |     |     |            |             |            |                       |                    |
|                                                         |        |       |        |       |                           |                        | +    |      |      |         |     |     |     |          |     |     |            |             |            |                       |                    |
| Hole Number                                             | 1      | 2     | 3      | 4     | 5                         | 6                      | 7    | 8    | 9    | Out     | 10  | 11  | 12  | 13       | 14  | 15  | 16         | 17          | 18         | In                    | Tot                |
| Yardage                                                 | 536    | 293   | 433    | 155   | 371                       | 389                    | 216  | 362  | 525  | 3280    | 491 | 354 | 361 | 185      | 310 | 423 | 147        | 421         | 475        | 3167                  | 6447               |
| Par                                                     | 5      | 4     | 4      | 3     | 4                         | 4                      | 3    | 4    | 5    | 36      | 5   | 4   | 4   | 3        | 4   | 4   | 3          | 4           | 5          | 36                    | 72                 |
| Handicap                                                | 1      | 13    | 5      | 17    | 9                         | 7                      | 15   | 11   | 3    |         | 2   | 8   | 12  | 16       | 14  | 10  | 18         | 4           | 6          |                       |                    |
| Score                                                   | 6      | 3     | 4      | 4     | 6                         | 7                      |      |      |      | 30      |     |     |     |          |     |     |            |             |            |                       | 30                 |
| Net                                                     | 5      | 2     | 3      | 3     | 5                         | 6                      |      |      |      | 24      |     |     |     |          |     |     |            |             |            |                       | 24                 |
| Adjusted                                                | 6      | 3     | 4      | 4     | 6                         | 6                      |      |      |      | 29      |     |     |     |          |     |     |            |             |            |                       | 29                 |
| Score must be                                           | >0a    | nd <= | = 15   |       | <mark>T</mark> ou<br>Diff | <b>irnan</b><br>erenti | al:  | Scor | e    | Í       | ľ   |     |     | <u>0</u> | ζ   | E   | sc<br>o Ca | Key<br>ncel | 7   I<br>t | 7 <b>12  </b><br>o Go | <b>Key</b><br>Back |
| Type score fo                                           | r hole | num   | ber 7. |       |                           |                        |      |      |      |         |     |     |     |          |     |     |            |             |            |                       |                    |

The Hole-By-Hole method is the recommended method for posting a score. This method allows users to take full advantage of Equitable Stroke Control and entering X scores. The hole-by-hole scores, generated by each member, can be very beneficial for rating the holes on difficulty for the home course.

This dialog will display:

- 1. Current player's name, Handicap and Handicap Factor on the caption window.
- 2. Current course and tees, course rating and slope, and round date.
- 3. A flashing down arrow.

Simply, type the gross score as shown on your scorecard. The cursor will advance to the next hole automatically when the hole-score is typed. If the number of strokes is 10 or more and the hole is a par three, the application will prompt the user to select whether the score was a hole-in-one.

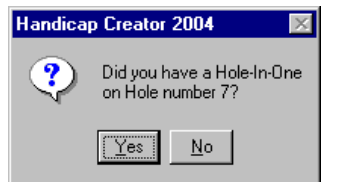

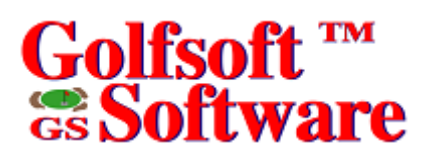

If the hole was unfinished and/or conceded or the hole was not played or played under the rules of golf, you may enter an X score. Simply type an **X** from the keyboard, and then you will be prompted to select either of the two options. Unfinished hole and/or conceded strokes can be adjusted to the most likely score you would have made if you completed the hole. The second option is the maximum score allowed under the RCGA Handicap System for posting a score (Equitable Stroke Control).

| Hole Score Adjustment (18-Hole                                                                   | :]                                                                                                    | ×     |  |  |  |  |  |
|--------------------------------------------------------------------------------------------------|----------------------------------------------------------------------------------------------------|-------|--|--|--|--|--|
| Hole Number: 6 Par: 4 S                                                                          | Strokes Allowed: 0                                                                                                    |       |  |  |  |  |  |
| Unfinished Hole and/or Concede                                                                   | d Strokes: 🔓 🌲                                                                                                    |       |  |  |  |  |  |
| Select this option if the hole above w<br>Record the score that most likely wo<br>was completed. | Select this option if the hole above was started but not completed.<br>Record the score that most likely would have been made if the hole<br>was completed. |       |  |  |  |  |  |
| O Hole Not Played or Not Played Ur                                                               | nder the Rules of Golf: 4                                                                                                    |       |  |  |  |  |  |
| Select this option if the hole above w<br>under the principles of the Rules of G                 | vas not played or was not pla<br>fiolf (except for preferred lies)                                                                                          | yed   |  |  |  |  |  |
| Stroke Hole: 7                                                                                   | Esc Esc                                                                                                    | Key   |  |  |  |  |  |
| Course Handicap: 3                                                                               | UK to Ca                                                                                                    | ancel |  |  |  |  |  |

After all the hole-by-hole scores have been entered, the dialog will calculate and display the differential. Click the **Enter** button to post the score to the Handicap System or press the **Enter** key from the keyboard. If the wrong score was typed for the current hole, the score can be corrected:

- 1. Press on the **Backspace** key from the keyboard until the flashing arrow is above the hole that has to be changed.
- 2. Retype the score for the hole. Or
- 1. Click the number on the scorecard of the hole that has to be changed.
- 2. Retype the score for the hole.

### 3.3.6.2 Total Score Method

| Total Sco                   | re 🔽                                                                                 |
|-----------------------------|--------------------------------------------------------------------------------------|
| Francis Mattie              | - Current Course Handicap = 19, Factor = 17.5 🛛 🛛 🕅                                  |
| Course:                     | Deep River Golf Club                                                                 |
| Round Date:                 | Monday, November 10, 2003 18-Hole                                                    |
|                             | Rating: 69.9 Slope: 121                                                              |
|                             | Gross Score:                                                                         |
|                             | Net Score:                                                                           |
|                             | Adjusted Score: Tournament Score                                                     |
| Equitable Stro              | ke Control (ESC)                                                                     |
| The maximu<br>player's curr | m number that a player can post on any hole depending on the<br>ent Course Handicap. |
|                             | 18-Hole Posted Score                                                                 |
|                             | Course Handicap Maximum Number                                                       |
|                             | U or plus 1 over par                                                                 |
|                             | I through 18 2 over par                                                              |
|                             | 33 and over 4 over par                                                               |
|                             |                                                                                      |
|                             | OK Esc Key<br>to Cancel F12 Key<br>to Go Back                                        |
| Type your gross             | s score, then press Enter.                                                           |

This method allows users to enter total gross score and adjusted gross score (Equitable Stroke Control). Enter the total gross score, and then the adjusted gross score, as described next.

This dialog will display:

- Current player's name, Handicap and Handicap Factor on the caption window.
- Current course and tees, course rating and slope, and round date.
- Equitable Stroke Control (ESC) table.

To enter your total gross score and adjusted score:

- 1. Type the total gross score, then press the **Enter** key.
- Type the adjusted score, then press the Enter key or if the total gross score is equal to the adjusted score, then press the Enter key.
  After the total gross and adjusted gross score has been entered, the dialog will calculate and display the differential.
- 3. To post the score to the Handicap System, press the Enter key or click the OK button.

### 3.3.6.3 Other Course Method

| Other-Cou                                      | rse 💌                                                                                                    |
|------------------------------------------------|----------------------------------------------------------------------------------------------------|
| Francis Mattie                                 | - Factor = 17.5                                                                                                    |
| Course:                                        | Unknown Course                                                                                                    |
| Round Date:                                    | Monday, November 10, 2003 18-Hole                                                                                                    |
|                                                | Rating: Slope:                                                                                                    |
|                                                | Gross Score: Differential                                                                                                    |
|                                                | Adjusted Score:                                                                                                    |
| Equitable Stro<br>The maximu<br>player's curre | ke Control (ESC)<br>m number that a player can post on any hole depending on the<br>ent Course Handicap.<br>18-Hole Posted Score<br>Course Handicap Maximum Number<br>0 or plus 1 over par<br>1 through 18 2 over par |
|                                                | 19 through 32 3 over par<br>33 and over 4 over par                                                                                                    |
|                                                | OK Esc Key F12 Key<br>to Cancel to Go Back                                                                                                    |
| Type the course                                | e rating, then press Enter.                                                                                                    |

This method is similar to the Total Score method. However, this dialog allows users to enter the course and slope rating for an away course, which is not currently in the **Courses** database. Instructions for entering golf courses into the **Courses** database are described in the <u>Courses User Manual</u>.

Enter the course rating, and then the slope rating of the course and tees that were played. The Handicap will then be calculated and displayed on the caption window, next to your current Handicap Factor. Continue to enter the total gross score and adjusted gross score, as described in Section 3.3.6.2.

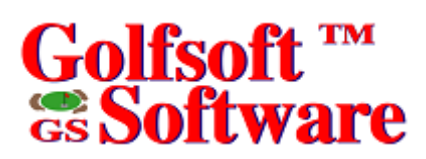

### 3.3.7 Select Home Course

This command button opens the **Home Courses Selection** dialog, which allows users to select the tees of the home course.

| <mark>O</mark> ther Tee                     | es                   |                     |                   |      |                 |          |                   |           |              |             |             |      |               |       |      |              |      |             |     |        |               |
|---------------------------------------------|----------------------|---------------------|-------------------|------|-----------------|----------|-------------------|-----------|--------------|-------------|-------------|------|---------------|-------|------|--------------|------|-------------|-----|--------|---------------|
| Home Course                                 | Sele                 | ction               | 1                 |      |                 |          |                   |           |              |             |             |      |               |       |      |              |      |             |     |        | ×             |
| ŵ                                           |                      |                     |                   |      |                 |          |                   |           |              |             |             |      |               |       | _    |              | 1    | <b>'</b> 0' |     | -      |               |
| T .                                         |                      |                     |                   |      |                 |          |                   |           | 1            | <u>.</u>    | 100         | ÷.   | 1998)<br>1997 | Paris | a an | 1-163        | RG-  | 2           | u   |        | ~ <b>&gt;</b> |
| 18-Hole                                     | Fro                  | r <b>siop</b><br>nt | )e                | Back |                 |          |                   |           |              |             |             | 1    | 1             | i) al | ŵ.   | s            |      | 10.00       | 220 |        |               |
| 73.6 138 3                                  | 3 <mark>6.8</mark> 7 | <mark>138</mark>    | <mark>36</mark> . | 8/13 | <mark>38</mark> | ID‡      | ŧ: [2             | 235       |              |             |             | -* ¢ | 1             |       |      |              |      |             |     | 27     |               |
| 72.2 135                                    | 36.17                | 135                 | 36                | 1/13 | <mark>85</mark> | Na       | ne of             | Cour<br>G | se:<br>Ion i | Arbou       | Gol         | f Ch | alagiji<br>Ib |       |      | iover<br>BCI | nor: |             |     |        | <b>/</b>      |
| 70.4 131                                    | 35.27                | 131                 | 35.               | 2/13 | 31              | L<br>F H | oles <sup>-</sup> |           |              | Drawina     |             |      | D             |       |      | пс           | um   |             |     |        |               |
| 66.7 118 3                                  | 33.47                | 118                 | 33.               | 3/11 | 8               |          | ) 18              | 0         | 9 [          | novino<br>N | :e.<br>Iova | Sco  | tia           |       |      |              |      |             |     |        |               |
| 63.3 111 3                                  | 31.67                | 111                 | 31.               | 7/11 | 1               |          |                   |           |              |             |             |      |               |       |      |              |      |             |     |        |               |
| Hole Number                                 | 1                    | 2                   | 3                 | 4    | 5               | 6        | 7                 | 8         | 9            | Out         | 10          | 11   | 12            | 13    | 14   | 15           | 16   | 17          | 18  | In     | Tot           |
| Yardage                                     | 431                  | 174                 | 521               | 376  | 389             | 572      | 155               | 370       | 414          | 3402        | 382         | 181  | 544           | 228   | 504  | 392          | 400  | 207         | 560 | 3398   | 6800          |
| Par                                         | 4                    | 3                   | 5                 | 4    | 4               | 5        | 3                 | 4         | 4            | 36          | 4           | 3    | 5             | 3     | 5    | 4            | 4    | 3           | 5   | 36     | 72            |
| Handicap                                    | 3                    | 17                  | 7                 | 9    | 11              | 1        | 13                | 15        | 5            |             | 4           | 14   | 6             | 2     | 12   | 16           | 18   | 8           | 10  |        |               |
| Yardage                                     | 427                  | 167                 | 513               | 373  | 379             | 550      | 153               | 370       | 390          | 3322        | 359         | 177  | 486           | 220   | 500  | 354          | 342  | 195         | 553 | 3186   | 6508          |
| Par                                         | 4                    | 3                   | 5                 | 4    | 4               | 5        | 3                 | 4         | 4            | 36          | 4           | 3    | 5             | 3     | 5    | 4            | 4    | 3           | 5   | 36     | 72            |
| Handicap                                    | 3                    | 17                  | 7                 | 9    | 11              | 1        | 13                | 15        | 5            |             | 4           | 14   | 6             | 2     | 12   | 16           | 18   | 8           | 10  |        |               |
| Yardage                                     | 398                  | 160                 | 487               | 355  | 346             | 523      | 133               | 357       | 252          | 3011        | 339         | 153  | 465           | 201   | 475  | 330          | 329  | 181         | 536 | 3009   | 6020          |
| Par                                         | 4                    | 3                   | 5                 | 4    | 4               | 5        | 3                 | 4         | 4            | 36          | 4           | 3    | 5             | 3     | 5    | 4            | 4    | 3           | 5   | - 36   | 72            |
| Handicap                                    | 3                    | 17                  | 7                 | 9    | 11              | 1        | 13                | 15        | 5            |             | 4           | 14   | 6             | 2     | 12   | 16           | 18   | 8           | 10  |        |               |
| Yardage                                     | 372                  | 131                 | 445               | 279  | 285             | 484      | 114               | 337       | 306          | 2753        | 301         | 124  | 410           | 143   | 418  | 294          | 285  | 165         | 467 | 2607   | 5360          |
| Par                                         | 4                    | 3                   | 5                 | 4    | 4               | 5        | 3                 | 4         | 4            | 36          | 4           | 3    | 5             | 3     | 5    | 4            | 4    | 3           | 5   | - 36   | 72            |
| Handicap                                    | 3                    | 17                  | 7                 | 9    | 11              | 1        | 13                | 15        | 5            |             | 4           | 14   | 6             | 2     | 12   | 16           | 18   | 8           | 10  |        |               |
| Yardage                                     | 324                  | 96                  | 391               | 256  | 234             | 459      | 87                | 278       | 261          | 2386        | 231         | 105  | 390           | 129   | 400  | 268          | 257  | 128         | 442 | 2350   | 4736          |
| Par                                         | 4                    | 3                   | 5                 | 4    | 4               | 5        | 3                 | 4         | 4            | 36          | 4           | 3    | 5             | 3     | 5    | 4            | 4    | 3           | 5   | 36     | 72            |
| Handicap                                    | 3                    | 17                  | 7                 | 9    | 11              | 1        | 13                | 15        | 5            |             | 4           | 14   | 6             | 2     | 12   | 16           | 18   | 8           | 10  |        |               |
| 1 Gold 2 Blue 3 White 4 Green 5 Red Esc Key |                      |                     |                   |      |                 |          |                   |           |              |             |             |      |               |       |      |              |      |             |     |        |               |
|                                             |                      |                     |                   |      |                 |          |                   |           |              |             |             |      |               |       |      |              |      |             | to  | ) Cano | :el           |
| Ready                                       |                      |                     |                   |      |                 |          |                   |           |              |             |             |      |               |       |      |              |      |             |     |        |               |

To select the tees, click the appropriate button displaying the color of the tees or type the number from the keyboard that is displayed on the button. For example: press the **2** key from the keyboard to select the Blue tees.

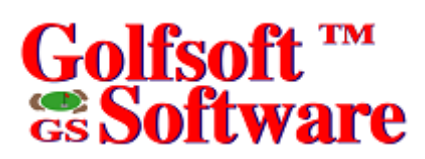

### 3.3.8 Select Away Course

This command button opens the **Away Courses Selection** dialog, which allows users to select away courses and tees.

| Away Courses                                                                   |                                                  |        |       |               |         |       |        |       |        |               |       |       |                                         |            |            |         |       |          |      |      |            |
|--------------------------------------------------------------------------------|--------------------------------------------------|--------|-------|---------------|---------|-------|--------|-------|--------|---------------|-------|-------|-----------------------------------------|------------|------------|---------|-------|----------|------|------|------------|
| Away Course                                                                    | Away Course Selection                            |        |       |               |         |       |        |       |        |               |       |       |                                         |            |            |         |       |          |      |      |            |
| ŵ                                                                              |                                                  |        | Lis   | t of <u>C</u> | ourse   | s: B  | ear N  | lour  | Itain  | Golf <b>t</b> | . Cou | intry | Club                                    | •          |            |         |       |          |      |      | •          |
| I R.                                                                           | atina                                            | /Slor  |       |               |         |       |        |       |        |               |       | _     | 1. <b>B</b>                             | <b>8</b> . |            |         | (     | ່ດ       | 117  | rse  | 8          |
| 18-Hole                                                                        | Fro                                              | nt     |       | Back          | _       | 0     |        |       | -      | -             |       | ÷     | a na sina sina sina sina sina sina sina | n Kanya    | Ser Ser    | 4 ist   | 86) - | <u> </u> |      |      |            |
| 75.1 152                                                                       | 37.8/                                            | 149    | 37.   | 3/15          | 54      |       |        |       |        |               |       |       |                                         | i) a l     | <u>0</u> - | Sec. e. |       | •        | 7.99 |      |            |
| 72.9 147 36.8/148 36.1/148 ID#: 423                                            |                                                  |        |       |               |         |       |        |       |        |               |       |       |                                         |            |            |         |       |          |      |      |            |
| 71.0 133                                                                       | 71.0 133 36.0/130 35.0/135 Name of Course: Holes |        |       |               |         |       |        |       |        |               |       |       |                                         |            |            |         |       |          |      |      |            |
| 68.4 129                                                                       | 34.2/                                            | 129    | 34.   | .2/12         | 29      | Pro   | ovince | e: 🗌  |        | BC            |       |       | 1                                       |            |            | •       | 18 (  | 0 9      |      | RCG  | ioi.<br>iA |
| 64.8 118                                                                       | 32.47                                            | 118    | 32.   | 4711          | 8       |       |        |       |        |               |       |       |                                         |            |            |         |       |          |      |      |            |
| Hole Number                                                                    | 1                                                | 2      | 3     | 4             | 5       | 6     | 7      | 8     | 9      | Out           | 10    | 11    | 12                                      | 13         | 14         | 15      | 16    | 17       | 18   | In   | Tot        |
| Yardage                                                                        | 549                                              | 375    | 395   | 194           | 493     | 432   | 173    | 483   | 556    | 3650          | 364   | 152   | 429                                     | 488        | 523        | 471     | 189   | 343      | 603  | 3562 | 7212       |
| Par                                                                            | 5                                                | 4      | 4     | 3             | 4       | 4     | 3      | 4     | 5      | 36            | 4     | 3     | 4                                       | 4          | 5          | 4       | 3     | 4        | 5    | 36   | 72         |
| Handicap                                                                       | 17                                               | 15     | 13    | 9             | 1       | 3     | 11     | 5     | 7      |               | 12    | 14    | 8                                       | 2          | 10         | 6       | 16    | 18       | 4    |      |            |
| Yardage                                                                        | 523                                              | 348    | 362   | 183           | 454     | 410   | 155    | 449   | 537    | 3421          | 338   | 135   | 407                                     | 453        | 509        | 432     | 177   | 311      | 561  | 3323 | 6744       |
| Par                                                                            | 5                                                | 4      | 4     | 3             | 4       | 4     | 3      | 4     | 5      | 36            | 4     | 3     | 4                                       | 4          | 5          | 4       | 3     | 4        | 5    | 36   | 72         |
| Handicap                                                                       | 17                                               | 15     | 13    | 9             | 1       | 3     | 11     | 5     | 7      |               | 12    | 14    | 8                                       | 2          | 10         | 6       | 16    | 18       | 4    |      |            |
| Yardage                                                                        | 508                                              | 325    | 329   | 150           | 423     | 397   | 148    | 431   | 521    | 3232          | 315   | 128   | 389                                     | 437        | 480        | 399     | 166   | 289      | 510  | 3113 | 6345       |
| Par                                                                            | 5                                                | 4      | 4     | 3             | 4       | 4     | 3      | 4     | 5      | 36            | 4     | 3     | 4                                       | 4          | 5          | 4       | 3     | 4        | 5    | 36   | 72         |
| Handicap                                                                       | 17                                               | 15     | 13    | 9             | 1       | 3     | 11     | 5     | 7      |               | 12    | 14    | 8                                       | 2          | 10         | 6       | 16    | 18       | 4    |      |            |
| Yardage                                                                        | 420                                              | 325    | 329   | 88            | 389     | 283   | 148    | 413   | 440    | 2835          | 315   | 116   | 389                                     | 345        | 464        | 399     | 158   | 269      | 493  | 2948 | 5783       |
| Par                                                                            | 5                                                | 4      | 4     | 3             | 4       | 4     | 3      | 4     | 5      | 36            | 4     | 3     | 4                                       | 4          | 5          | 4       | 3     | 4        | 5    | 36   | 72         |
| Handicap                                                                       | 17                                               | 15     | 13    | 9             | 1       | 3     | 11     | 5     | 7      |               | 12    | 14    | 8                                       | 2          | 10         | 6       | 16    | 18       | 4    |      |            |
| Yardage                                                                        | 420                                              | 247    | 259   | 88            | 381     | 283   | 131    | 331   | 440    | 2580          | 215   | 90    | 315                                     | 345        | 387        | 279     | 95    | 259      | 449  | 2434 | 5014       |
| Par                                                                            | 5                                                | 4      | 4     | 3             | 4       | 4     | 3      | 4     | 5      | 36            | 4     | 3     | 4                                       | 4          | 5          | 4       | 3     | 4        | 5    | 36   | 72         |
| Handicap                                                                       | 17                                               | 15     | 13    | 9             | 1       | 3     | 11     | 5     | 7      |               | 12    | 14    | 8                                       | 2          | 10         | 6       | 16    | 18       | 4    |      |            |
| <u>1</u> Gold <u>2</u> Blue <u>3</u> Black <u>4</u> White <u>5</u> Red Esc Key |                                                  |        |       |               |         |       |        |       |        |               |       |       |                                         |            |            |         |       |          |      |      |            |
| Search by                                                                      |                                                  |        |       |               |         |       |        |       |        |               |       |       |                                         |            |            |         |       |          |      |      |            |
| Type the ID nu                                                                 | umber                                            | of the | e awa | y cou         | irse, t | hen p | ress t | he Er | nter k | ву            |       |       |                                         |            |            |         |       |          |      |      |            |

**List of Courses** – This combo box allows the user to select an away course from the COURSES database. If the ID number of the course is known, the away course may be select with the **Search by** button. Click the **Search by** button and enter the ID number in the appearing text box.

Tip: The ID numbers can be found in the courses listing generated by the Courses application.

To select the tees, click the appropriate button displaying the color of the tees or type the number from the keyboard that is displayed on the button.

### 3.3.9 Select Away Course from RCGA Database

This command button opens **Course Ratings and Slope Ratings RCGA Database Selection** dialog, which allows users to select courses and tees from RCGA database.

RCGA Database...

Total Score entry method must be selected to make this button enabled.

| 👛 Get Co     | iurse Rat | ings and Slope    | Ratings from R     | CGA Dat | abase    |           |                    |       |            |         |        | × |
|--------------|-----------|-------------------|--------------------|---------|----------|-----------|--------------------|-------|------------|---------|--------|---|
| British Colu | umbia Alb | perta Manitoba    | Saskatchewan       | Ontario | Quebec N | Jew Bruns | wick – Nova Scotia | a PEI | New Fo     | undland |        |   |
| Te           | е Туре:   | 0 Prov            | vince: <b>ON</b>   |         |          |           |                    |       | <u>0</u> K |         | Cancel |   |
| Course:      |           | Angus Gle         | en Golf Club       |         | GOLD     |           |                    |       |            |         |        |   |
|              |           |                   |                    | 73.1/1  | 131      |           |                    |       |            |         |        |   |
| CLUB ID      | CRS ID    | CLUB NAME         |                    |         | PR0      | V TEES    | DESCRIPTION        |       | RATING     | SLOPE   | YARD:  | S |
| 65634        | 566367    | Amherstview Go    | lf Club            |         | ON       | 0         | WHITE              |       | 68.2       | 110     | 3000   |   |
| 65634        | 566373    | Amherstview Go    | lf Club            |         | ON       | 0         | YELLOW             |       | 67.0       | 109     | 5218 🕽 |   |
| 254647       | 567096    | Anderson Links    | Golf & Country Clu | ιb      | ON       | 0         | BLUE               |       | 71.1       | 129     | 6394   |   |
| 254647       | 567099    | Anderson Links    | Golf & Country Clu | ιb      | ON       | 0         | BLANC              |       | 67.7       | 121     | 5728   |   |
| 254647       | 567102    | Anderson Links    | Golf & Country Clu | ιb      | ON       | 0         | ROUGE              |       | 62.9       | 101     | 4717   |   |
| 183368       | 630544    | Angus Glen Golf   | Club               |         | ON       | 0         | BLACK              |       | 75.1       | 140     | 7234   |   |
| 183368       | 630547    | Angus Glen Golf   | Club               |         | ON       | 0         | BLUE               |       | 71.0       | 128     | 6360   |   |
| 183368       | 630553    | Angus Glen Golf   | Club               |         | ON       | 0         | GOLD               |       | 73.1       | 131     | 6829   |   |
| 183368       | 630556    | Angus Glen Golf   | Club               |         | ON       | 0         | RED                |       | 65.6       | 116     | 5169   |   |
| 183368       | 630562    | Angus Glen Golf   | Club               |         | ON       | 0         | WHITE              |       | 68.9       | 124     | 5858   |   |
| 65411        | 566403    | Annandale Golf    | & Country Club     |         | ON       | 0         | BLUE               |       | 68.1       | 119     | 3000   |   |
| 65411        | 566409    | Annandale Golf    | & Country Club     |         | ON       | 0         | WHITE              |       | 67.1       | 115     | 3000   |   |
| 65411        | 566415    | Annandale Golf    | & Country Club     |         | ON       | 0         | YELLOW             |       | 65.2       | 112     | 3000   |   |
| 66664        | 544536    | Amprior Golf Clu  | b Ltd              |         | ON       | 0         | BLUE               |       | 68.4       | 120     | 0      |   |
| 66664        | 544539    | Amprior Golf Clu  | b Ltd              |         | ON       | 0         | WHITE              |       | 67.8       | 119     | 0      |   |
| 66664        | 544545    | Amprior Golf Clu  | b Ltd              |         | ON       | 0         | RED                |       | 65.2       | 113     | 0      |   |
| 66664        | 576963    | Amprior Golf Clu  | b Ltd              |         | ON       | 0         | BLUE               |       | 68.9       | 122     | 6106   |   |
| 66664        | 576966    | Amprior Golf Clu  | b Ltd              |         | ON       | 0         | GOLD               |       | 66.3       | 112     | 5526   |   |
| 66664        | 576972    | Amprior Golf Clu  | b Ltd              |         | ON       | 0         | RED                |       | 64.1       | 113     | 5342   |   |
| 66664        | 576976    | Amprior Golf Clui | b Ltd              |         | ON       | 0         | WHITE              | _     | 67.8       | 121     | 5901   |   |
| 65311        | 630568    | Arrowdale Public  | : Golf Club        |         | ON       | 0         | WHITE /YELLO       | N     | 63.0       | 102     | 3000   |   |
| 65311        | 630574    | Arrowdale Public  | : Golf Club        |         | ON       | 0         | WHITE              |       | 63.4       | 103     | 5082   |   |
| 65311        | 630580    | Arrowdale Public  | : Golf Club        |         | ON       | 0         | YELLOW             |       | 62.6       | 101     | 0      |   |
| 65686        | 566439    | Ash Brook Golf (  | Club               |         | ON       | 0         | BLUE               |       | 70.2       | 120     | 3000   |   |
| 65686        | 566445    | Ash Brook Golf (  | Club               |         | ON       | 0         | RED                |       | 65.6       | 105     | 3000   |   |
| 65686        | 566451    | Ash Brook Golf (  | Club               |         | ON       | 0         | WHITE              |       | 69.1       | 117     | 3000   |   |
| 65483        | 591438    | Atoka Golf Club   |                    |         | ON       | 0         | BLUE               |       | 70.6       | 133     | 6354   | - |
| Ready        |           |                   |                    |         |          |           |                    |       |            |         |        |   |

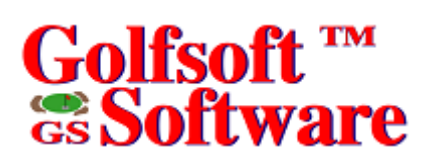

| 3.3.10 | View profile and change access code |
|--------|-------------------------------------|
|--------|-------------------------------------|

| 243                                                                                                    | I                 | Francis Mattie      |                           | Scorecard       |
|----------------------------------------------------------------------------------------------------|-------------------|---------------------|---------------------------|-----------------|
| Current Factor:                                                                                                    | 10.6              | Adult               |                           |                 |
| Current Factor (                                                                                                    | My Profile        |                     | >                         | to Cancel       |
| Round $\underline{D}$ ate:                                                                                              | Information       | Mattie              | 243                       |                 |
| Course:                                                                                                    | First Name:       | Francis             | _                         | purse           |
|                                                                                                    | Address:          | Box 841, 25 Huror   | Street                    | r Tees          |
| Round Ty                                                                                                    | City:             | Deep River          | Gender Male               | Courses         |
| View Mu Pr                                                                                                    | Province:         | Ontario             | Chahun Adult              | atabase         |
| VIEW My FI                                                                                                    | Postal Code:      | KOJ 1PO             | Status: Adult 🔛           |                 |
| Set As Defa                                                                                                    | E-mail:           | golfsoftsoftware@   | sympatico.ca              | icore           |
|                                                                                                    | Res Phone:        | (613) 584-4652      | Current Handicap Factors: |                 |
|                                                                                                    | Bus Phone:        | (613) 584-8811      | 18-Hole: <b>10.6</b>      |                 |
| D                                                                                                    | Extension:        | 44699               | 9-Hole: 4.8N              | þd              |
| Press: $\frac{F2}{F2}$ K                                                                                                | Access Code:      | 7050 Edi            | Last Revision Date:       | lole method.    |
| <u>F3</u> K                                                                                                    | Cell Phone:       | (613) 639-9408      | December 22, 2009         | pre method.     |
| <u><u></u><u></u><u></u><u></u><u></u><u></u><u></u><u></u><u></u><u></u><u></u><u></u><u></u><u></u><u></u><u></u></u> |                   |                     | ie si                     | urse method.    |
| <b>E</b> 2                                                                                                    | Modify            | Update Lancel       | Exit                      |                 |
| FZ                                                                                                    | Ready             |                     |                           |                 |
| 18 Holes                                                                                                    | Nine              | Nine                | non rotar<br>Score        | Other<br>Course |
| Select round date                                                                                                    | e, press the UP a | and DOWN arrow keys | to change the date.       |                 |

### 3.3.11 You have a message... Command Button

You have a message...

From the **System Manager** application, the system manager can save a message that can be read by the person posting the round.

A blinking button displaying: "You have a message..." will appear to inform you that you have a message from the system manager.

To display the message click the button. After you have read the message, click the button above the message or click **Exit** from the menu bar, if you want to read the message again the next time you post your score.

| c:\golfsoft\messages\file108.txt                                                                                                    | $\times$ |
|----------------------------------------------------------------------------------------------------|----------|
| E <u>xit</u> <u>S</u> ave Sa <u>v</u> e and Exit                                                                                                    |          |
| Click this button, if you have read the message below.                                                                                                    |          |
| John,<br>A penalty score was added to your scoring record<br>because you failed to post your score for Friday,<br>August 15. Please see Francis Mattie, if you wish<br>to have the penalty score changed to a normal<br>score.<br>Francis Mattie |          |

### 4. VIEW ROUNDS

Peer review is the process of providing a reasonable and regular opportunity for members of a golf club to play golf with each other and providing access to scoring records and RCGA Handicap Factors for inspection by others, including but not limited to fellow members and the club's Handicap Committee. This dialog was designed to comply with the peer review concept.

Press the **F6** key from the keyboard to view all the rounds posted by members or click the **View Rounds** button.

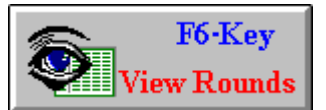

Select the member from the list, as described next.

### 4.1 Select Member

When the **Select Member** dialog first appears, the **OK** button is dimmed. When a name is selected from the list, the **OK** button will become undimmed.

The name can be selected several ways:

- 1. Type the name in the text box. As the letters are typed, the list box scrolls to match the letter that is type. Press the **Enter** key from the keyboard or click the **OK** button to accept the member that is highlighted or
- 2. Click the name in the list box, and then press the **Enter** from the keyboard or click the **OK** button or
- 3. Scroll to the name and double-click the name from the list box or
- 4. If you know the member's membership number, type the number and press the **Enter** key from the keyboard.

The **Select Member** dialog may not appear as shown below. Other command buttons may appear on the dialog.

| View Rounds                                                                                                    | ×          |
|----------------------------------------------------------------------------------------------------|------------|
| Type Name or Select from List:                                                                                                    |            |
| mat                                                                                                    | <u>0</u> K |
| Mattie, Francis<br>May, Ken<br>McCall, Verne<br>McCauley, Rodney<br>McCauley, Rodney<br>McCauley, Wendy<br>McCormick, Jason<br>McGilvray, Bernard<br>McIvor, Charles<br>McKee, Ken<br>McLaren, Julie<br>McLaren, Rob<br>McMahon, John<br>McMahon, Kevin<br>McVey, Chris<br>McVey, Edward<br>McVey, Bachael<br>McVey Sarab | Cancel     |
|                                                                                                    |            |
| Ready                                                                                                    |            |

## 4.2 View Scoring Records

After selecting a member from the **Select Member** dialog, a dialog will appear.

| Exit                         | ole and<br>All Sco | d Co<br>ores | mbined Sco<br>18-Hole Sco | res Recorded by -<br>res 9-Hole Scores | Francis  | Matti<br>ment Sc | e (243<br>ores | 3)<br>Oualifvii | na Sco | res |      |       |        |                 |           |               |
|------------------------------|--------------------|--------------|---------------------------|----------------------------------------|----------|------------------|----------------|-----------------|--------|-----|------|-------|--------|-----------------|-----------|---------------|
| EI                           | igible To          | ourna        | ament Scores:             | 12 Re                                  | cords: 2 | 0                |                |                 |        |     |      |       |        | Home Co         | urse Ha   | ndicaps       |
|                              | -<br>              | Rnd          | Date                      | Course                                 | Tourn    | Rating           | Slope          | Gross           | Net    | ESC | Туре | Diff  | Factor |                 | Fro       | nt Back       |
|                              |                    | 450          | Sep 18/09                 | Deep River                             | No       | 71.0             | 124            | 87              | 76     | 87  | 18C  | 14.6  | 10.6   | <u> </u>        | 5         | 5             |
| ×c                           |                    | 447          | Sep 12/09                 | Deep River                             | Yes*     | 71.0             | 123            | 77              | 67     | 77  | 18×  | 5.5   | 11.4   | <b>— —</b> 10   | 5         | 4             |
| ×                            |                    | 446          | Sep 11/09                 | Deep River                             | No       | 70.2             | 124            | 84              | 73     | 84  | 18C  | 12.6  | 11.6   |                 |           |               |
| ×C                           |                    | 443          | Sep 04/09                 | Deep River                             | No       | 71.0             | 123            | 86              | 73     | 86  | 18×  | 13.8  | 11.7   |                 |           |               |
|                              |                    | 442          | Sep 03/09                 | Deep River                             | No       | 71.8             | 123            | 87              | 76     | 87  | 18C  | 14.0  | 11.7   |                 |           |               |
| ×c                           |                    | 439          | Aug 22/09                 | Deep River                             | Yes*     | 71.0             | 123            | 82              | 69     | 82  | 18×  | 10.1  | 12.1   | N . E .         |           | r.            |
|                              |                    | 438          | Aug 21/09                 | Deep River                             | No       | 68.3             | 112            | 83              | 71     | 83  | 18C  | 14.8  | 12.1   | Note: Front and | Dack h    | andicaps are  |
|                              |                    | 435          | Aug 15/09                 | Deep River                             | Yes*     | 71.0             | 123            | 98              | 85     | 94  | 18×  | 21.1Q | 11.9   | calculated from | 541016 3  | scores or ny. |
|                              |                    | 434          | Aug 14/09                 | Deep River                             | No       | 71.0             | 123            | 94              | 81     | 94  | 18×  | 21.1  | 11.9   | Current Ha      | Indicap   | Factors:      |
| ×                            |                    | 433          | Aug 10/09                 | Deep River                             | No       | 70.2             | 124            | 85              | 72     | 85  | 18C  | 13.5  | 11.9   |                 | 10.6      |               |
|                              |                    | 431          | Aug 07/09                 | Deep River                             | No       | 71.0             | 123            | 91              | 78     | 90  | 18×  | 17.5  | 11.9   |                 | 4.8N      |               |
|                              |                    | 430          | Jul 31/09                 | Deep River                             | No       | 71.0             | 123            | 90              | -77    | 90  | 18×  | 17.5  | 11.8   | Last Br         | avision [ | )ate:         |
| ×c                           |                    | 428          | Jul 29/09                 | Deep River                             | No       | 71.8             | 123            | 84              | 71     | 84  | 18C  | 11.2  | 12.3   | Sentem          | her 24    | 2009          |
| ×c                           |                    | 425          | Jul 26/09                 | Deep River                             | Yes*     | 71.0             | 123            | 84              | 70     | 84  | 18×  | 11.9Q | 12.8   | • • prom        |           |               |
|                              |                    | 424          | Jul 25/09                 | Deep River                             | Yes*     | 71.0             | 123            | 89              | 75     | 87  | 18×  | 14.7Q | 12.8   |                 | 9-Hole    | 18-Hole       |
| ×C                           |                    | 423          | Jul 24/09                 | Deep River                             | Yes*     | 71.0             | 123            | 83              | 69     | 83  | 18×  | 11.0Q | 12.8   | Hounds:         | 37        | 29            |
| ×                            |                    | 422          | Jul 20/09                 | Deep River                             | No       | 68.3             | 112            | 77              | 65     | -77 | 18C  | 8.8   | 13.4   | Low Score:      | 37        | 77            |
|                              |                    | 420          | Jul 19/09                 | Deep River                             | No       | 71.0             | 123            | 88              | -74    | 88  | 18×  | 15.6  | 13.4   | High Score:     | 48        | 98            |
|                              |                    | 419          | Jul 17/09                 | Deep River                             | No       | 71.0             | 123            | 89              | 75     | 89  | 18×  | 16.5  | 13.3   |                 | 40        | 10.0          |
| ×L                           |                    | 417          | Jul 13/09                 | Deep River                             | No       | 71.0             | 124            | 85              | 71     | 85  | 18C  | 12.8  | 13.2   | Low Factor:     | 4.0       | 10.6          |
|                              |                    |              |                           |                                        |          |                  |                |                 |        |     |      |       |        | High Factor:    | 6.6       | 13.4          |
| Phone Number: (613) 584-4652 |                    |              |                           |                                        |          |                  |                |                 |        |     |      |       |        |                 |           |               |

#### Ready ...

This dialog allows you to view all the rounds posted by the selected member. The dialog will also display:

- Member's name and membership number.
- Number of eligible tournament scores.
- Number of rounds posted.
- Home course handicaps for all the tees.
- Current Handicap Factors.
- Last revision date.
- Lowest and highest Handicap Factor for the current year.
- Lowest and highest total score for the current year.
- The member's telephone number.

Several menu options allow users to view All Scores posted, 18-Hole Scoring Record, 9-Hole Scoring Record, Tournaments Scores only and Qualifying Scores only.

To view each round in more detail, click the appropriate row.

### 4.2.1 All Scores

To display all the records posted by the selected member, click **All Rounds** from the menu bar. Each row displays information about a particular posted round.

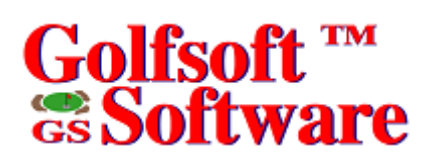

### 4.2.1.1 Rnd

This column displays the round number. The software generates a new round number each time a round is posted. All the round data is sorted by date. The most resent posted round is displayed with the highest round number. The round number is in the descending order and should be in sequence. If the round numbers are not in sequence and not in descending order, the rounds were not posted in the order of play. A missing round number will indicate that a round or rounds were deleted. Let your System Manager know, if you see the round numbers out of sequence. The System Manager can fix this within the **System Manager** application.

### 4.2.1.2 Date

This column displays the date of the posted round. The date field will be blank, if you are currently displaying **All Scores** and the round was combined with two 9-hole rounds.

### 4.2.1.3 Course

This column displays the short name of the course. A current list of all the courses in the computer Courses database should be posted near the club computer. If "na" is displayed, this indicated that the application could not identify the course. If the display is blank, this indicates that the short course field has not been filled in from the **Courses** details application.

### 4.2.1.4 Tourn

This column flags the round as a tournament. An asterisk (\*) in this column indicates that this round is currently an eligible tournament score and is used in the Handicap Factor Reduction Based on Exceptional Tournament Scores calculation. See the <u>RCGA Handicap System Manual</u>.

### 4.2.1.5 Rating

This column displays the course rating.

### 4.2.1.6 Slope

This column displays the slope rating.

### 4.2.1.7 Gross

This column displays the total gross score.

### 4.2.1.8 Net

This column displays the total net score

### 4.2.1.9 ESC

This column displays the adjusted score (Equitable Stroke Control). A letter or letters may follow the adjusted score value and they indicate:

- **A**, Away course.
- *I*, Internet scores.
- **AI**, Away course and Internet scores.
- **P**, Penalty scores.

### 4.2.1.10 Type

This column displays the round type. The letter C, following 18, indicates that the round is combined with two 9-hole rounds. An asterisk (\*) indicates that the round was entered hole-by-hole.

### 4.2.1.11 Diff

This column displays the differential of the round. The differential is the difference between a player's adjusted gross score (ESC) and the Course Rating of the course on which the score was made, multiply by 113, and then divided by the Slope Rating from the tees played and rounded to the nearest tenth. Differentials are expressed as a number of strokes rounded to one decimal place. If the letter Q follows the differential value, this indicates that the round is flagged as a qualifying round.

### 4.2.1.12 Factor

This column displays the Handicap Factor before the round. The current Handicap Factors are displayed to the right of the round data. A letter or letters may follow the Handicap Factor value and they indicate:

- *L*, Local 18-hole Handicap Factor.
- **N**, nine-hole Handicap Factor.
- *NL*, Local nine-hole Handicap Factor.
- *WD*, Handicap Factor withdrawn by committee.
- **M**, Handicap Factor modified by committee.
- **R**, Handicap Factor automatically reduced for Exceptional Tournament Performance.

### 4.2.2 Menu Items

### 4.2.2.1 All Scores

Select this menu item from the menu bar, to display all rounds posted.

### 4.2.2.2 18-Hole Scores

Select this menu item from the menu bar, to display the 18-hole scoring record only and what rounds are currently being used to determine the current 18-hole Handicap Factor.

### 4.2.2.3 9-Hole Scores

Select this menu item from the menu bar, to display the 9-hole scoring record only and what rounds are currently being used to determine the current 9-hole Handicap Factor.

### 4.2.2.4 Tournament Scores

Select this menu item from the menu bar, to display tournament scores only.

### 4.2.2.5 Qualifying Scores

Select this menu item from the menu bar, to display qualifying scores only.

### 4.2.3 Handicap Factor Reduction Based on Exceptional Tournament Scores

If Reduction Based on Exceptional Tournament Scores calculation reduced a member's Handicap Factor, a display box will appear.

Reduced to 10.0 from 13.8

An **Explain** button will also appear. Click the **Explain** button, to view an explanation of how the Handicap Factor was reduced.

| Reduction of RCGA Handicap Factor Based on Exceptional Tournamnet Scores                                                                                                    |
|----------------------------------------------------------------------------------------------------|
| Francis Mattie,                                                                                                    |
| Your RCGA Handicap Factor calculated with the RCGA Handicap Factor Formula is:                                                                                                    |
| Total of 10 lowest diferentials: 144.7<br>Average (144.7 / 10): 14.470<br>Average Multiplied by 96%: 13.89<br>Handicap Factor: 13.8                                                                                                    |
| You currently have 8 eligible tournament scores in your scoring record and the two lowest differentials for tournament scores are 4.8 and 8.5.                                                                                                    |
| March 12, 2006 and March 14, 2006                                                                                                    |
| Subtracting the second lowest of the above differentials from your calculated Handicap Factor is greater than 3.0.                                                                                                    |
| 13.8 - 8.5 = 5.3                                                                                                    |
| The average of the two differentials for tournament scores is 6.7: $(4.8 + 8.5)$ / 2 = 6.7                                                                                                    |
| Subtracting the above average from your Handicap Factor 7.2: 13.8 - 6.7 = 7.2                                                                                                    |
| The number derived from the previous step and the total number of eligible<br>tournament scores in your scoring record is entered into the Handicap Reduction<br>Table found in the RCGA Handicap System Manual to determine the amount your<br>Handicap Factor is to be reduced. |
| Value from Handicap Reduction Table: 3.8                                                                                                    |
| Handicap Factor - Table Value: 13.8 - 3.8 = 10.0                                                                                                    |
| Reduced to: 10.0                                                                                                    |
| Reduced to 10.0 from 13.8                                                                                                    |

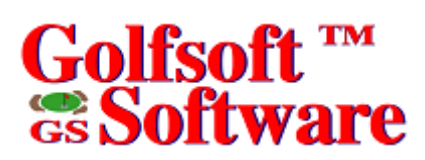

### 5. HANDICAPS

### 5.1 Handicap Factors and Home Course Handicaps

To view Handicap Factors and Home Course Handicaps dialog, press the F7 key from the keyboard or click the Handicaps button

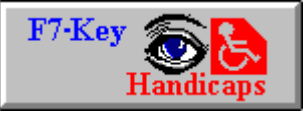

| Handi  | Handicap Factors and Home Course Handicaps 🛛 🛛 🔀 |                           |        |     |     |     |     |     |                  |  |  |  |
|--------|--------------------------------------------------|---------------------------|--------|-----|-----|-----|-----|-----|------------------|--|--|--|
| Eile   |                                                  |                           |        |     |     |     |     |     |                  |  |  |  |
| Handid | cap Diata                                        | i Table:                  |        | 138 | 135 | 131 | 118 | 111 |                  |  |  |  |
| Print  | Rank                                             | Name                      | Factor |     |     |     |     |     | - F Tupe of Tees |  |  |  |
| No     | 1                                                | Linton, Randy             | 3.4    | 4   | 4   | 4   | 4   | 3   |                  |  |  |  |
| No     | 2                                                | Henson, Sean              | 4.7    | 6   | 6   | 5   | 5   | 5   | Front Nino       |  |  |  |
| No     | 3                                                | Roche, Tom                | 5.0    | 6   | 6   | 6   | 5   | 5   | O Plone-Nine     |  |  |  |
| No     | 4                                                | Holland, Ted              | 5.3    | 6   | 6   | 6   | 6   | 5   | O Back-Mille     |  |  |  |
| No     | 5                                                | Jay, Paul                 | 5.3    | 6   | 6   | 6   | 6   | 5   | Status           |  |  |  |
| No     | 6                                                | Spinks, Norman            | 5.9    | 7   | 7   | 7   | 6   | 6   | 🗙 Adults         |  |  |  |
| No     | 7                                                | Grozelle, Ron             | 6.2    | 8   | 7   | 7   | 6   | 6   | Seniors          |  |  |  |
| No     | 8                                                | Bell, Paul                | 6.6    | 8   | 8   | 8   | 7   | 6   | Juniors          |  |  |  |
| No     | 9                                                | Lornie, Tom               | 6.9    | 8   | 8   | 8   | 7   | 7   |                  |  |  |  |
| No     | 10                                               | Miller, Brady             | 7.7    | 9   | 9   | 9   | 8   | 8   | Gender           |  |  |  |
| No     | 11                                               | Harvey, Peter             | 7.7    | 9   | 9   | 9   | 8   | 8   | Male             |  |  |  |
| No     | 12                                               | McCauley, Lloyd           | 8.2    | 10  | 10  | 10  | 9   | 8   | O Female         |  |  |  |
| No     | 13                                               | Meilleur, Sonny           | 9.1    | 11  | 11  | 11  | 10  | 9   |                  |  |  |  |
| No     | 14                                               | Miller, David             | 9.1    | 11  | 11  | 11  | 10  | 9   | Percentage       |  |  |  |
| No     | 15                                               | James, Malcolm            | 9.3    | 11  | 11  | 11  | 10  | 9   | 0 100%           |  |  |  |
| No     | 16                                               | Turgeon, Rob              | 9.6    | 12  | 11  | 11  | 10  | 9   | 0 95%            |  |  |  |
| No     | 17                                               | Cooney, Stephen           | 9.8    | 12  | 12  | 11  | 10  | 10  | 0 90%            |  |  |  |
| No     | 18                                               | McCauley, Rodney          | 10.1   | 12  | 12  | 12  | 11  | 10  | 0 80%            |  |  |  |
| No     | 19                                               | Muir, Ian                 | 10.2   | 12  | 12  | 12  | 11  | 10  |                  |  |  |  |
| No     | 20                                               | Morrison, Don             | 10.5   | 13  | 13  | 12  | 11  | 10  | -                |  |  |  |
| Last F | Last Revision: August 7, 2005 at 5:09 PM         |                           |        |     |     |     |     |     |                  |  |  |  |
|        |                                                  | Select Slope <u>R</u> ati | ng     |     |     |     |     |     |                  |  |  |  |
| Read   | y                                                |                           |        |     |     |     |     |     |                  |  |  |  |

Type of Tees – Select one of three options: 18-Hole, Front Nine or Back Nine.

Status – Select one or multiple options: Adults, Seniors and/or Juniors.

Gender – Select one of two options: Male or Female.

**Percentage** – These options determine the percentage of Handicap allowance. Select one of four options: 100%, 95%, 90% or 80%.

Click the **Apply** button, after selecting the options above.

Click the Set As Default button, to display the selected options each time this dialog is opened.

The **Last Revision** box, below the handicap data, is the date and time of the last revision. This dialog lists the members in order of Handicap Factors, when it first appears. Click **Name** on the handicap data title to display the members in alphabetical order and **Factor** to display in order of Handicap Factors.

The values above the tee boxes are the slope ratings.

If you want to calculate and display Handicaps from a different slope rating:

- 1. Click the Select Slope Rating... button.
- 2. Type the Slope Rating and press the Enter key from the keyboard or click the Calculate button.

| Calculate and Display New Handicaps | ×  |
|-------------------------------------|----|
| Slope Rating: 129                   |    |
| <u>C</u> alculate Canc              | el |
| Ready                               |    |

| Handicap Factors, Handicaps with New Slope Rating |                                             |                  |        |     |   |              |  |  |  |  |  |
|---------------------------------------------------|---------------------------------------------|------------------|--------|-----|---|--------------|--|--|--|--|--|
| <u>F</u> ile                                      |                                             |                  |        |     |   |              |  |  |  |  |  |
| Handid                                            | cap Diata                                   | Table:           |        | 125 |   |              |  |  |  |  |  |
| Print                                             | Rank                                        | Name             | Factor |     |   | -T (T        |  |  |  |  |  |
| No                                                | 1                                           | Spinks, Norman   | 6.4    | 7   |   | Type of Lees |  |  |  |  |  |
| No                                                | 2                                           | Lornie, Tom      | 7.3    | 8   |   | 18-Hole      |  |  |  |  |  |
| No                                                | 3                                           | McCauley, Rodney | 9.6    | 11  |   | O Front-Nine |  |  |  |  |  |
| No                                                | 4                                           | James, Martin    | 10.3   | 11  |   | O Back-Nine  |  |  |  |  |  |
| No                                                | 5                                           | Storie, Bob      | 11.6   | 13  |   | E Status     |  |  |  |  |  |
| No                                                | 6                                           | Fleury, Bert     | 12.9   | 14  |   |              |  |  |  |  |  |
| No                                                | 7                                           | Allan, Garry     | 13.8   | 15  |   |              |  |  |  |  |  |
| No                                                | 8                                           | Ross, Don        | 14.1   | 16  |   | Juniors      |  |  |  |  |  |
| No                                                | 9                                           | Chalmers, John   | 14.2   | 16  |   |              |  |  |  |  |  |
| No                                                | 10                                          | Logie, John      | 14.8   | 16  |   | Gender       |  |  |  |  |  |
| No                                                | 11                                          | Douglass, Gary   | 15.8   | 17  |   | Male         |  |  |  |  |  |
| No                                                | 12                                          | Potter, John     | 16.1   | 18  |   | O Female     |  |  |  |  |  |
| No                                                | 13                                          | Mattie, Francis  | 16.7   | 18  |   |              |  |  |  |  |  |
| No                                                | 14                                          | Walker, Ray      | 18.2   | 20  |   | Percentage   |  |  |  |  |  |
| No                                                | 15                                          | Tennant, Don     | 18.7   | 21  |   | 100%         |  |  |  |  |  |
| No                                                | 16                                          | Miller, Floyd    | 19.5   | 22  |   | 0 95%        |  |  |  |  |  |
| No                                                | 17                                          | Taylor, Morley   | 19.9   | 22  |   | O 90%        |  |  |  |  |  |
| No                                                | 18                                          | Lee, John        | 20.8   | 23  |   | 0 80%        |  |  |  |  |  |
| No                                                | 19                                          | Gilks, George    | 21.1   | 23  |   |              |  |  |  |  |  |
| No                                                | 20                                          | Culpeper, Les    | 21.2   | 23  | - |              |  |  |  |  |  |
| Last I                                            | Last Revision: January 25, 2005 at 11:42 AM |                  |        |     |   |              |  |  |  |  |  |
| Return to Home Course Handicaps                   |                                             |                  |        |     |   |              |  |  |  |  |  |
| Read                                              | y                                           |                  |        |     |   |              |  |  |  |  |  |

The current displayed information can be printed to a printer or other drive.

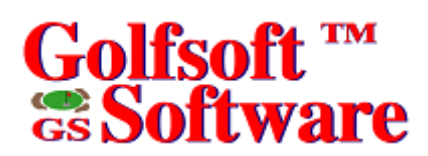

## 5.1.1 Menu Items

| File               |                 |  |  |
|--------------------|-----------------|--|--|
| Save As,           |                 |  |  |
| Save As (CSV) file |                 |  |  |
| Print 🕨            | All             |  |  |
|                    | Table Selection |  |  |
| EXIC               | Select Members  |  |  |

### 5.1.1.1 Save as (CSV) file...

To save Handicap data as a CSV file:

- 1. Click File|Save as (CSV) file... from the menu bar.
- 2. Select file name and location.

### 5.1.1.2 Print All

To print all Handicap data from table, click **File|Printer|All** from the menu bar.

### 5.1.1.3 Print by Table Selection

To select names from the table:

- 1. Click each name. Once selected, "Yes" will be displayed in the **Print** column. Only the rows in the **Print** column displaying "Yes" will be printed.
- 2. Click File|Printer|Table Selection from the menu bar.

### 5.1.1.4 Print by Select Members

To select names from the table using the **Select Members** dialog, click **File|Printer|Select Members...** from the menu bar.

The **Select Members** dialog may not appear exactly as shown. Select names from the list box on the left and click the **Print** button.

| Print Handicap Factors and Handicaps                                                                                                    | s to Default Printer            | × |
|----------------------------------------------------------------------------------------------------|---------------------------------|---|
| Type Name or Select from list:                                                                                                    |                                 |   |
| <u></u>                                                                                                    | Print Factors and Handicaps for |   |
| MacDougall, Rod<br>MacKenzie, David<br>MacLellan, Alan<br>MacRae, Mark<br>Mahaffy, Christian<br>Mahaffy, Philippe<br>Marcil, Robert<br>Marrs, John<br>Martin, Jason*<br>May, Ken*<br>McCauley, Rodney<br>McCormick, Jason<br>McIvor, Charles<br>McLaren, Rob<br>McMahon, Kevin*<br>McVey, Chris*<br>Meilleur, Lindsay | All >>                          | 1 |
| Milks, Brandon                                                                                                    |                                 |   |
| Ready                                                                                                    |                                 |   |

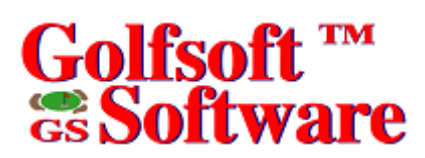

### 6. SYSTEM MANAGER

The **System Manager** application is the most important part of the **Handicap Creator 2011** application and controls how **Handicap Creator 2011** and other Golfsoft Software products work. The scope of the **System Manager** application is to complex to cover in this manual. See the <u>System Manager User</u> <u>Manual</u>.

To access the **System Manager** application from **Handicap Creator 2011**, press the **F8** key from the keyboard or click the **System Manager** button.

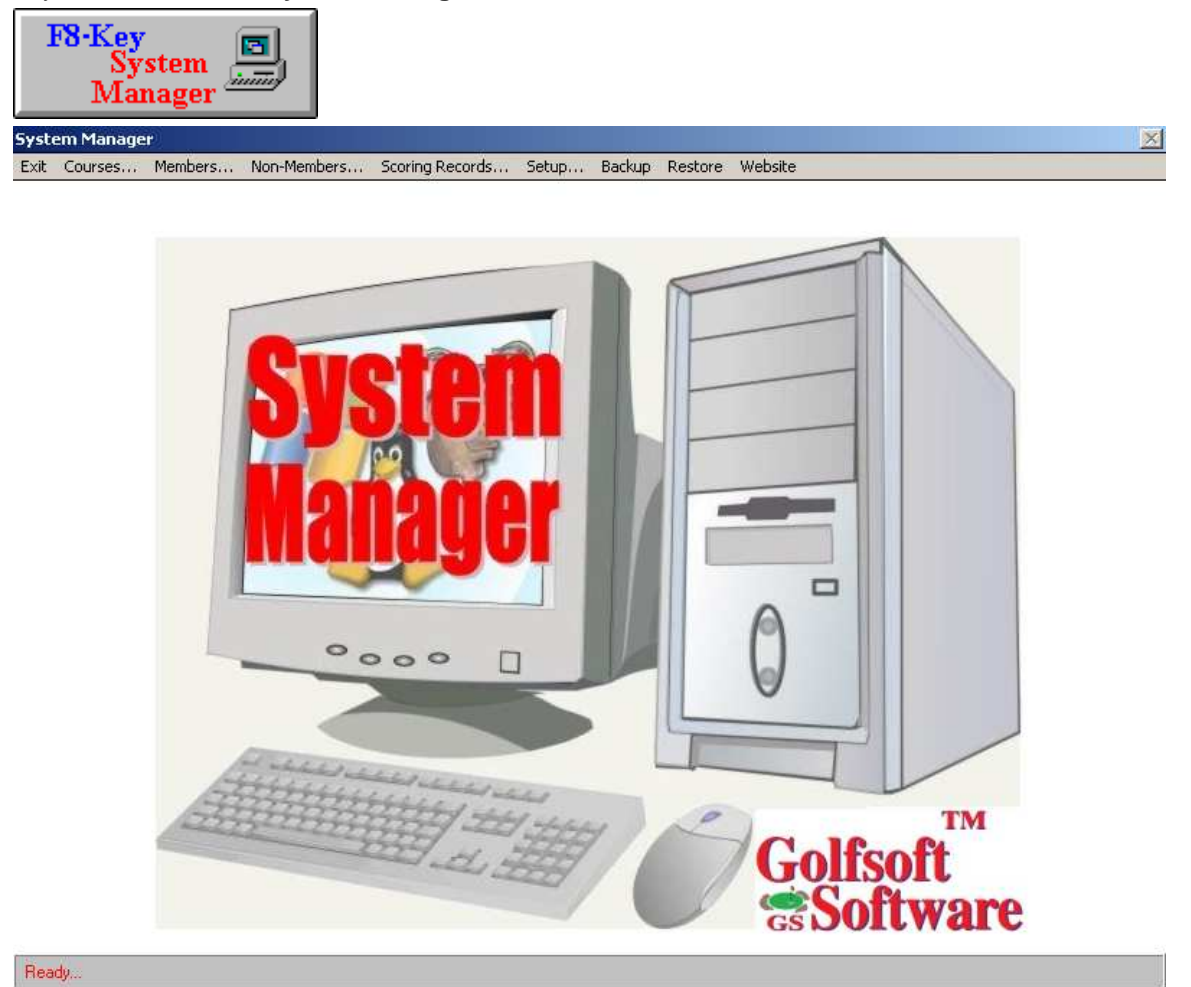

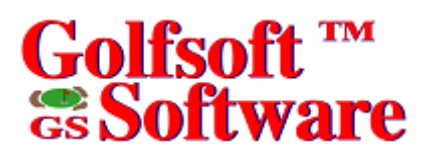

7.

### **OTHER GOLFSOFT SOFTWARE APPLICATIONS**

| Tee Sheets          |  |  |
|---------------------|--|--|
| 9-Hole Stroke Play  |  |  |
| 18-Hole Stroke Play |  |  |
| 36-Hole Stroke Play |  |  |
| Scramble            |  |  |
| Best Ball           |  |  |
| Alternate Shot      |  |  |
| Tri-Tees            |  |  |
| Friday Stableford   |  |  |
| Thursday Stableford |  |  |
| Men's Night         |  |  |
| Ladies Day          |  |  |
| Qualify             |  |  |
| Yellow Ball         |  |  |
| Ringer Board        |  |  |
| Singles Match Play  |  |  |
| Doubles Match Play  |  |  |

Other Golfsoft Software applications, such as: 18-Hole Stroke Play, Scramble, Friday Stableford, and any special applications to manage your golf club events.

Most applications will display an introduction Start Up window, similar to the window shown below.

| Start Up 🔀                    |  |  |  |  |
|-------------------------------|--|--|--|--|
| System Manager Access         |  |  |  |  |
| Sign Up                       |  |  |  |  |
| Remove                        |  |  |  |  |
| Print Scorecards              |  |  |  |  |
| Add Scores                    |  |  |  |  |
| Name of Event                 |  |  |  |  |
| 18-Hole Stroke Play to Cancel |  |  |  |  |
| Click any button.             |  |  |  |  |

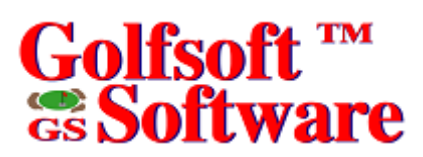

8. EXIT

To exit Handicap Creator 2011, click the Exit button.

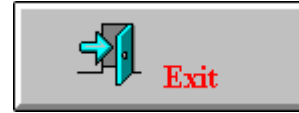

If Handicap Creator 2011 is password protected, a valid password will be required to exit the **Handicap Creator 2011** application. See *Selecting Password Protection* in <u>System Manager User Manual</u>.

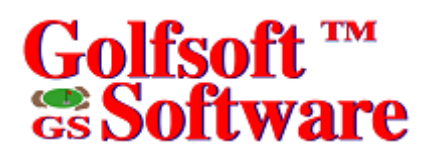

### 9. DISCLAIMER

## 9.1 IT IS ILLEGAL TO MAKE UNAUTHORIZED COPIES OF THIS SOFTWARE

This software is protected under federal copyright law. It is illegal to make or distribute copies of this software except to make a backup copy for archive purposes only. Duplication of this software for any other reason including for sale, loan, rental or gift is a federal crime. Penalties include fines as high as \$50,000 and jail terms up to five years.

### 9.2 Golfsoft Software Product Warranty

The enclosed software product and the user manuals are copyrighted and Golfsoft Software reserves all rights. No part of this user manual or any kind of the accompanying materials may be copied, reproduced or translated in any form or medium without the prior written consent of Golfsoft Software.

Golfsoft Software warrants to the original consumer purchaser that the diskettes or CDs furnished in this product will be free from defects in materials and workmanship (as evidence by your receipt). If any diskettes or CDs supplied as part of this product prove to be defective and provided that the consumer purchaser returns the media to Golfsoft Software in accordance with the instructions in the following paragraph, Golfsoft Software will replace and defective diskettes or CDs free of charge. This warranty is valid for 30 days following the purchase of this product (dated purchase receipt should be retained as proof of purchase).

To obtain a replacement diskette or CD, please return the diskette or CD only, postage prepaid to Golfsoft Software at the address below, accompanied by a statement of the defect, a copy of your purchase receipt, your name and return address.

#### 9.3 Disclaimer Notice

The software, diskettes, CDs and documentation are provided "as is". There is not warranty of merchantability, no warranty of fitness for a particular use and no other warranty of any kind, either expressed or implied regarding the software, diskettes, CDs or documentation, except as expressly provided in the preceding paragraph. Accordingly, the user assumes the entire risk as to the use, results and performance of the software, diskettes, CDs and documentation. In no event will Golfsoft Software be liable to any person or organization for any consequential, special or indirect damages resulting from possession, use or malfunction of this product, including without limitation, damage to property and to the extent permitted by law, damages for personal injury, even if Golfsoft Software has been advised of the possibility of any such damages or loss.

Under this warranty the user agrees that the liability of Golfsoft Software arising out of any kind of legal claim (whether in contract, tort or otherwise) will not exceed the manufacturers suggested retail price for the use of this product.

The terms "RCGA", "RCGA Handicap Factor", "Handicap Factor", "Factor", "RCGA Handicap Factor (N)", "RCGA Handicap System", "SLOPE", "Slope System", "Slope Rating", "Handicap Differential", "RCGA Course Rating", "RCGA Slope Rating", "Course Handicap" and "Home Course Handicap" are trademarks and service marks. With the exception of the term "RCGA", some of these trademarks and service marks are the property of the United States Golf Association, which has given the Royal Canadian Golf Association and the Canadian Ladies Golf Association permission to use the system. As owner of the term "RCGA" and a Licensee of those well-established trademarks and marks by others.

This software was certified by the RCGA and can only be used by golf clubs or authorized golf associations that issues and maintains RCGA Handicap Factors in full accordance with the RCGA Handicap System as described in the <u>RCGA Handicap System</u> manual. Golfsoft Software will not in any way be held accountable for the misuse of this software.

All elements of this software and user manuals are copyright 1999-2011, Golfsoft Software. All rights reserved. Box 841, 25 Huron Street, Deep River, Ontario K0J 1P0. Telephone: (613) 584-4652 or Cell: (613) 639-9408.

### 10. PRINT SAMPLES

The print samples are not actual size.

Male

Gender:

### 10.1 Handicap Factors and Handicaps

### Deep River Golf Club (1972) Inc.

#### Handicap Factors and Handicaps for 18 Holes as of October 13, 2006 at 10:19 AM

Handicap Allowance: 100%

| Statu | s: Adults, Seniors |      |           |           |           |           |           |
|-------|--------------------|------|-----------|-----------|-----------|-----------|-----------|
|       |                    |      | Slope=142 | Slope=138 | Slope=133 | Slope=118 | Slope=109 |
| #     | Name               | HF   | Gold      | Blue      | White     | Green     | Red       |
| 1     | Miller, Brady*     | 0.0M | 0         | 0         | 0         | 0         | 0         |
| 2     | Bell, Paul         | 4.8  | 6         | 6         | 6         | 5         | 5         |
| З     | Linton, Randy      | 4.8  | 6         | 6         | 6         | 5         | 5         |
| 4     | Henson, Sean*      | 5.4  | 7         | 7         | 6         | 6         | 5         |
| 5     | Spinks, Norman     | 6.0  | 8         | 7         | 7         | 6         | 6         |
| 6     | Verdun, Toban      | 6.2  | 8         | 8         | 7         | 6         | 6         |
| 7     | Roche, Tom         | 6.4  | 8         | 8         | 8         | 7         | 6         |
| 8     | Holland, Ted       | 6.6  | 8         | 8         | 8         | 7         | 6         |
| 9     | Grozelle, Ron      | 7.4  | 9         | 9         | 9         | 8         | 7         |
| 12    | Miller, David      | 7.8  | 10        | 10        | 9         | 8         | 8         |
| 13    | Jay, Paul          | 7.8  | 10        | 10        | 9         | 8         | 8         |
| 14    | Senohrabek, Eric   | 8.0  | 10        | 10        | 9         | 8         | 8         |
| 15    | Lornie, Tom        | 8.1  | 10        | 10        | 10        | 8         | 8         |
| 16    | McCauley, Lloyd    | 8.2  | 10        | 10        | 10        | 9         | 8         |
| 17    | Chisholm, Martin   | 8.5  | 11        | 10        | 10        | 9         | 8         |
| 18    | James, Malcolm     | 8.5  | 11        | 10        | 10        | 9         | 8         |
| 19    | Gasmann, Mallory*  | 8.7  | 11        | 11        | 10        | 9         | 8         |
| 20    | Slattery, Ryan*    | 9.0  | 11        | 11        | 11        | 9         | 9         |
| 22    | Hitchcock, Ray     | 9.7M | 12        | 12        | 11        | 10        | 9         |
| 23    | James, Martin      | 9.8  | 12        | 12        | 12        | 10        | 9         |
| 24    | Cooney, Stephen*   | 10.0 | 13        | 12        | 12        | 10        | 10        |
| 25    | Hartwig, Tim       | 10.1 | 13        | 12        | 12        | 11        | 10        |
| 26    | McLaren, Rob       | 10.2 | 13        | 12        | 12        | 11        | 10        |
| 27    | Fleury, Bert       | 10.4 | 13        | 13        | 12        | 11        | 10        |
| 28    | McCauley, Rodney   | 10.5 | 13        | 13        | 12        | 11        | 10        |
| 30    | Harvey, Paul*      | 10.7 | 13        | 13        | 13        | 11        | 10        |
| 31    | Ball, Fraser       | 10.8 | 14        | 13        | 13        | 11        | 10        |
| 32    | Meilleur, Sonny    | 10.9 | 14        | 13        | 13        | 11        | 11        |
| 33    | Chaput, Todd       | 11.0 | 14        | 13        | 13        | 11        | 11        |
| 34    | Alessio, John      | 11.0 | 14        | 13        | 13        | 11        | 11        |
| 35    | Carroll, Chris*    | 11.1 | 14        | 14        | 13        | 12        | 11        |
| 36    | Olfert, Jeff       | 11.1 | 14        | 14        | 13        | 12        | 11        |
| 37    | Muir, Ian          | 11.1 | 14        | 14        | 13        | 12        | 11        |
| 38    | Howe, Larry        | 11.3 | 14        | 14        | 13        | 12        | 11        |
| 39    | Sims, Gerry        | 11.4 | 14        | 14        | 13        | 12        | 11        |
| 43    | Morrison, Don      | 11.7 | 15        | 14        | 14        | 12        | 11        |
| 44    | Laporte, Dieter    | 12.0 | 15        | 15        | 14        | 13        | 12        |